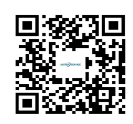

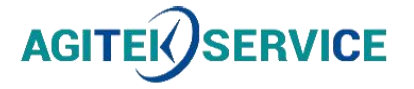

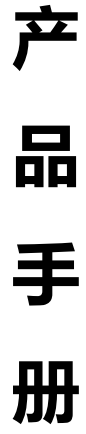

仪器型号: 思仪Ceyear87234系列USB峰值平均功率计-用户手册EN

西安安泰测试科技有限公司 仪器维修|租赁|销售|测试

地址:西安市高新区纬二十六路 369 号 网址: www.agitekservice.com 电话:400-876-5512 座机:029-88827159

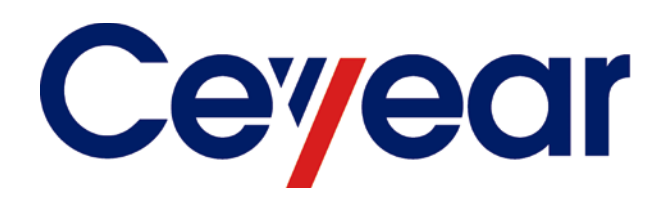

# 87234 Series

# **USB Peak/Avg Power Meter**

# **User's Manual**

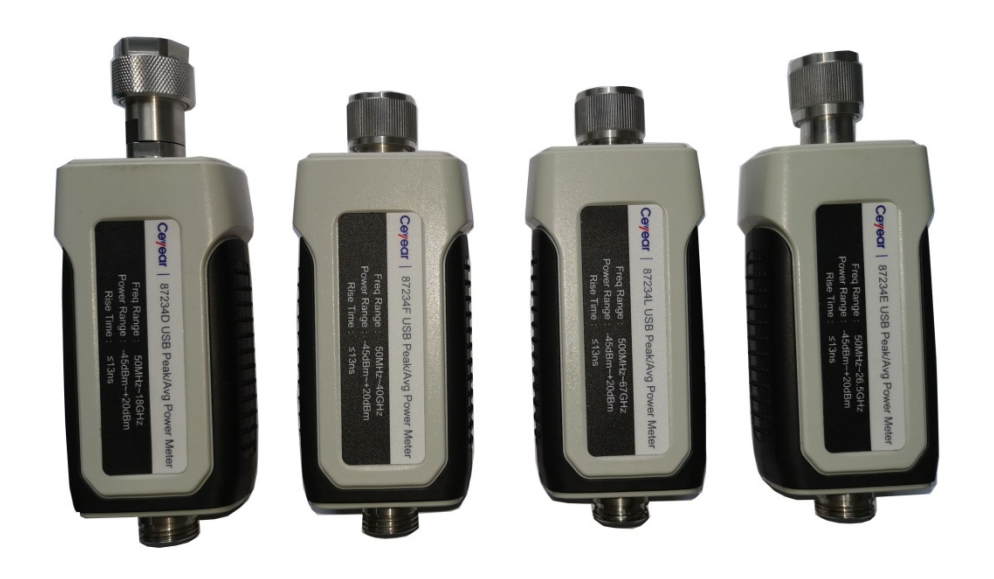

Ceyear Technologies Co., Ltd.

This Manual applies to the following models of USB Peak/Avg Power Meter based on the firmware version of 1.0 and higher.

- 87234D USB Peak/Avg Power Meter
- 87234E USB Peak/Avg Power Meter
- 87234F USB Peak/Avg Power Meter
- 87234L USB Peak/Avg Power Meter

Version: C.2 July 2022, Ceyear Technologies Co., Ltd. Service Consultation: 0532--86889847 400--1684191 Technical support: 0532--86880796 Quality Supervision: 0532--86886614 Fax: 0532--86889056 Website: www.ceyear.com Email: techbb@ceyear.com Address: No. 98, Xiangjiang Road, Qingdao Economic & Technological Development Zone, Shandong Province Postal code: 266555

## Foreword

Thank you for choosing and using 87234 series Peak/Avg Power Meter developed and produced by Ceyear Technologies Co., Ltd.! With high, precision and frontier technologies comprehensive, the product enjoys high quality and cost performances compared with similar products.

We will take the responsibility to maximally meet your needs provide and you with high-quality measuring instruments and first-class after-sales service. We aim to provide "high quality and service", and considerate operate on the principle of making customers satisfactory with our products and services.

#### Manual No.

AV2.984.1302SS

#### Version

C.2 2022.07

Ceyear Technologies Co., Ltd.

#### Manual Authorization

The contents of this manual are subject to change without notice. The contents and terms used in this manual are interpreted by Ceyear Technologies Co., Ltd.

The copyright of the manual belongs to Ceyear

Technologies Co., Ltd, no modification or alteration can be made to the manual contents by any unit or person without approval of the Institute, and no reproduction or propagation of the manual can be made for profits, otherwise. Ceyear Technologies Co., Ltd reserves the right of pursuing legal responsibilities from any infringer.

#### **Product warranty**

The warranty period of this product is 18 months from the date of shipment. The instrument manufacturer will repair or replace the damaged components according to the user's requirements and actual conditions within the warranty period. For specific maintenance issues, see the contract.

## Product quality certificate

This product is guaranteed to meet the specifications in this manual from the date of shipment. The calibration and measurement are completed by measuring bodies with national qualification, with relevant data to be provided for reference by users.

#### Quality/Environmental Management

This product complies with the quality and environmental management systems during R&D, manufacturing and testing. Ceyear Technologies Co., Ltd. is qualified and has passed ISO 9001 and ISO 14001 management systems.

#### **Safety Precautions**

**Warning** 

The symbol "Warning" indicates a hazard. It reminds the user to pay attention to a certain operation process, operation method or the like. In case of any failure of observing the rule or maloperation, personal injury can occur. Further operation cannot be proceeded until the warning conditions are fully understood and met.

### Notice

The "Notice" symbol indicates some important information which will not cause danger. It reminds the user to pay attention to а certain operation process, operation method or the like. Failure to observe the rules or operate correctly may cause damage to the instrument or loss of important data. Proceed to the next step only after fully understanding and meeting the caution conditions indicated.

## Contents

| 1. Manual navigation1                         |
|-----------------------------------------------|
| 1.1. About the Manual                         |
| 1.2 Related Documents2                        |
| 2 Overview                                    |
| 2.1 Product Overview                          |
| 2.2 Safe Operation Guide                      |
| 3 Quick Start                                 |
| 3.1 Get Prepared11                            |
| 3.2 User check                                |
| 3.3 Configuration Methods19                   |
| 4 Operation Guide25                           |
| 4.1 Test Panel Introduction25                 |
| 4.2 Test Panel Operation                      |
| 4.3 Average power measurement                 |
| 4.4 Pulse power measurement                   |
| 5. Remote control41                           |
| 5.1 Remote Control Basics                     |
| 5.2 Instrument Program Port and Configuration |

| 5.3 Basic VISA interface programming56                        |
|---------------------------------------------------------------|
| 5.4 I/O library                                               |
| 63 Troubleshooting and after-sales services                   |
| 6.1 Working Principles63                                      |
| 6.2 Troubleshooting and debugging64                           |
| 6.3 Error Messages                                            |
| 6.4 Method to Obtain After-sales Services65                   |
|                                                               |
| 7 Technical indicators and testing methods67                  |
| 7 Technical indicators and testing methods67<br>7.1 Statement |
| 7 Technical indicators and testing methods                    |
| 7 Technical indicators and testing methods                    |
| 7 Technical indicators and testing methods                    |
| 7 Technical indicators and testing methods                    |

## 1. Manual navigation

This chapter introduces the user's manual functions, chapter structure and main contents of the 87234 series Peak/Avg Power Meter, as well as the instrument-related documents provided to users.

- About the Manual.....1

## 1.1. About the Manual

This manual introduces the basic functions and basic operating methods of the 87234 series Peak/Avg Power Meter. It describes such contents as product features, basic operations, configuration guide, menu description, remote control, maintenance, technical indicators and testing methods, etc. of the instrument to help users get familiar with and master the operation method and key points of the instrument as soon as possible. To facilitate your skillful use of such instrument, please read carefully and follow this manual in advance for correct operation.

This manual contains the following chapters:

Overview

This part introduces in general the main performance characteristics, typical application examples and safety precautions of operation for 87234 series Peak/Avg Power Meter. The purpose is to enable users to have a preliminary understanding of the main performance characteristics of the instrument and to guide users to operate the instrument safely.

• Quick Start

This chapter introduces the pre-operation inspection, instrument browsing, basic configurations, configuration window description and data storage of 87234 series Peak/Avg Power Meter. so that users can have a preliminary understanding of the instrument itself and its configuration processes as a preparation for the comprehensive introduction of the configuration operations of the instrument hereinafter. This section contains some contents consistent with the relevant sections in the Quick Start.

• Operation Guide

This guide introduces the operation methods of various configuration functions of the instrument in detail, including: configuring the instrument, starting the configuration process and obtaining the configuration results, etc. This part mainly includes two parts: basic operation guide and advanced operation guide. For users who are not familiar with 87234 series Peak/Avg Power Meter, the basic operation guide introduces and enumerates each function systematically and in detail so that users can understand and master some basic usage of the signal generators, such as setting trigger, time base, and frequency, etc. The advanced operation guide introduces relatively complicated testing processes and advanced operation skills for users who have basic knowledge about using the USB Peak/Avg Power Meter but are not familiar with some special usage, and guides them to implement the measurement processes. Examples include measurements of pulse modulated signals, CCDF statistical measurements, and the use of gates.

• Menus

This part introduce the menu structure and menu items according to the functions to facilitate the users to query for reference.

• Remote Control

The methods for remote control of the instrument are summarized to make users get familiar with remote control quickly. It is divided into four parts: program control fundamentals, introducing concepts related to program control, software configuration, program control ports, SCPI commands, etc; port configuration methods, introducing the connection methods and

#### 1. Manual navigation

#### **1.2 Related Documents**

software configuration methods for program-controlled ports of 87234 series USB Peak/Avg Power Meter; basic programming methods for VISA interfaces, giving basic programming examples in the form of text description and sample codes to enable users to quickly master the programming methods; I/O function library, introducing the basic concepts of instrument drivers and the basic installation and configuration instructions of IVI-COM/IVI-C drivers.

• Troubleshooting and Repair

This part includes the introduction of the working principles of the instrument, troubleshooting, error message description and repair methods.

• Technical Indicators and Testing Methods

This part introduces the product features, main technical indicators and recommended testing methods of 87234 series USB Peak/Avg Power Meter.

## 1.2 Related Documents

The product documentation for the 87234 series USB Peak/Avg Power Meter includes

- Quick Start Guide
- Online Help
- User's Manual
- Program Control Manual

#### **Quick Start Guide**

It introduces the configuration of the instrument and basic operations for starting configurations with the purpose of: making users quickly understand the characteristics of the instrument, master the basic settings and basic local and program-controlled operations. Main chapters include:

- Get Prepared
- Typical Applications
- Get Help

#### User's Manual

It introduces the functions and operation methods of the instrument in detail, including configuration, program control, and maintenance, etc.. The purpose is to guide users to fully understand the functional characteristics of the product and master common testing methods of the instrument. Main chapters include the following:

- Manual Navigation
- Overview
- Quick Start
- Operation Guide
- Remote Control
- Troubleshooting and Repair
- Technical Indicators and Testing Methods

#### **Program Control Manual**

It introduces such contents as program control programming foundation, SCPI foundation, SCPI commands, programming examples and I/O driver function library in detail. The purpose is to guide

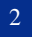

users to quickly and comprehensively master the program control commands and methods of the instrument. Main chapters include the following:

- Remote Control
- Program Control Commands
- Programming Examples
- Error Description
- Appendixes

#### **Online Help**

Online help is integrated in the instrument, providing fast text navigation help to make it convenient for users in local and remote control operation. Both the hard keys on the front panel of the instrument or the user interface tool bar offer corresponding shortcut keys to activate this function. Main chapters are identical to those of the User's Manual.

## 2 Overview

This chapter introduces the main performance characteristics, main applications and main technical indicators of 87234 series USB Peak/Avg Power Meter. It also gives introductions on correct operation of the instrument and precautions such as electrical safety.

- Product Overview\_\_\_\_\_5
- Safe Operation Guide......6

## 2.1 Product Overview

The 87234 series USB Peak/Avg Power Meter have a frequency range of 50MHz-67GHz and a power dynamic range of -45dBm ~+20dBm. They are small, light, portable and hot-swappable. They can be widely used in the testing of microwave signal average power, peak power and other parameters. The main features of the 87234 series USB Peak/Avg Power Meter are as follows:

1) Accurate Average Power Measurement: The 87234 series USB Peak/Avg Power Meter enable accurate average power measurements of up to 0.2dB, using a continuous sampling rate of 80MS/s for high measurement speed and repeatability, with a frequency range up to 67GHz and power measurement capability down to -45dBm to cover most test applications.

2) Ultra Wide Pulse Power Dynamic Range: The 87234 series USB Peak/Avg Power Meter have a peak power measurement range of -35dBm  $\sim +20$ dBm, enabling measurement and analysis of very small signals at high bandwidths. It also supports external triggering in Average Mode, enabling pulse power measurements down to -45dBm.

3) Fast Rise and Fall Time: The pulse power and time parameters can be measured in the development, production, installation and maintenance of related components. The 87234 series has a video bandwidth of up to 30MHz and a rise/fall time of less than or equal to 13ns, allowing signals with a 50ns pulse width to be measured.

4) Internal/External Zeroing: Each 87234 series Peak/Avg power meter can be internally zeroed by switch control, so there is no need to disconnect the power meter from the device under test during use, speeding up measurement, reducing connector wear, and lowering measurement uncertainty.

5) Internal/External Trigger: The external trigger can accurately trigger small signals close to the lower noise limit. The 87234 series has built-in trigger input and trigger output, which can connect the external trigger of the device under test to the power meter via standard BNC to MMCX cable.

6) Automatic Measurement: The automatic measurement function can help users in complex measurements without tedious menu settings, and the pulse measurement results can be obtained with one click, improving user testing efficiency.

7) Statistical Measurement: The 87234 series USB Peak/Avg Power Meter can realize two CCDF statistical functions. The normal CCDF performs statistical analysis of waveforms in free-run and continuous trigger modes; the gated CCDF is used in conjunction with the gate signal and performs statistical analysis of waveforms within the gated signal only.

8) Built-in Wireless Applications: The 87234 series USB Peak/Avg Power Meter have wireless presets, including GSM, EDGE, CDMA, WCDMA, BLUETOOTH, WIMAXTM and LET.

9) Compact and Portable: The 87234 series USB Peak/Avg Power Meter do not require a power host and can be powered and communicated via the USB 2.0 interface, thus allowing for a portable and lightweight solution for field testing.

#### 2.2 Safe Operation Guide 2.2 Safe Operation Guide

Please read carefully and strictly observe the following precautions!

We will spare no effort to ensure that all production processes meet the latest safety standards and provide users with the highest safety guarantee. The design and testing of our products and the auxiliary equipment used meet relevant safety standards, and a quality assurance system has been established to monitor the product quality and ensure the products to always comply with such standards. In order to keep the equipment in good condition and ensure operation safety, please observe the precautions mentioned in this manual. If you have any questions, please feel free to consult us.

In addition, the correct use of this product is also your responsibility. Please read carefully and observe the safety instructions before starting to use this instrument. This product is suitable for use in industrial and laboratory environments or field measurement. Always use the product correctly according to its restrictions to avoid personal injury or property damage. You will be responsible for problems caused by improper use of the product or noncompliance with the requirements, and we will not be held responsible. **Therefore, in order to prevent personal injury or property damage caused by dangerous situations, please always observe the safety instructions.** Please keep the basic safety instructions and the product documentation properly and deliver them to end users.

#### 2.2.1 Safety Marks

#### 2.2.1.1 Product-related Marks

Safety marks on the products are described as follows (Table 2.1):

| Symbol | Meaning                                                                                      | Symbol     | Meaning                                            |
|--------|----------------------------------------------------------------------------------------------|------------|----------------------------------------------------|
|        | Notice, reminding users of information to be paid special attention to.                      | 0          | Power ON/OFF                                       |
|        | It reminds users of the operation<br>information or instructions to be<br>paid attention to. |            |                                                    |
| 18 kg  | Notice, handling heavy equipment.                                                            | $\bigcirc$ | Standby indication                                 |
|        | Danger! Hazard of electric shock.                                                            |            | DC                                                 |
|        | Warning! Hot surface.                                                                        | $\sim$     | AC                                                 |
|        | Protective conductive end                                                                    | 8          | DC/AC                                              |
|        | Ground                                                                                       |            | Reinforced insulation protection of the instrument |
| 1      | Ground terminal                                                                              |            | EU mark for batteries and                          |
| 6      |                                                                                              |            |                                                    |

Table 2.1 Products safety marks

 $2 \ {\rm Overview}$ 

| <br>2.2 Safe Operation Guid                                                                                                    |  |                                                                                                    |  |
|----------------------------------------------------------------------------------------------------|--|----------------------------------------------------------------------------------------------------|--|
|                                                                                                    |  | accumulators.<br>Please refer to Item 1 of "2.2.7<br>Waste Disposal/Environmental<br>Protection" in this section for<br>specific instructions.                                             |  |
| Notice, please handle classical sensitive devices with care.                                                                    |  | EU mark for separate collection of<br>electronic devices.<br>Please refer to Item 2 of "2.2.7<br>Waste Disposal/Environmental<br>Protection" in this section for<br>specific instructions. |  |
| Warning! Radiation.<br>Please refer to Item 7 of "2.2.4<br>Operation Precautions" in this<br>section for specific instructions. |  |                                                                                                    |  |

#### 2.2.1.2 Manual-related marks

In order to remind users to operate the instrument safely and pay attention to relevant information, the following safety warning marks are used in the product manual, which are explained as follows:

## A Danger

Danger mark, personal injury or equipment damage may be caused if not avoided.

## Warning

Warning mark, personal injury or equipment damage may be caused if not avoided.

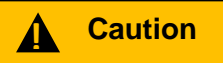

Caution mark, slight or medium personal injury or equipment damage may be caused if not avoided.

Notice

Notice mark, indicating some important information which will not cause danger.

Tips

Tips on information about the instrument and its operation.

#### 2.2.2 Operation Status and Locations

Please note before operating the instrument:

1) Unless otherwise stated, the 87234 series USB Peak/Avg Power Meter have a non-operating temperature:  $-40^{\circ}$ C ~  $+70^{\circ}$ C; and operating temperature:  $0^{\circ}$ C to  $50^{\circ}$ C.

2 Overview

#### 2.2 Safe Operation Guide

2) Do not place the instrument on surfaces with water, vehicles, cabinets, tables and other objects that are not fixed. Please place the instrument securely and fix it on the surface of a solid object (e.g., an ESD workbench).

3) Do not place the instrument on the surface of a heat-dissipating object (e.g., a radiator). The operating environment temperature shall not exceed the value specified in the description of relevant indicators of the product. Overheating of the product will lead to electric shock, fire and other risks.

4) The instrument is required to be pre-heated for 30 min for cold start, and it will reach internal temperature balance after pre-heating for 2 h at a stable ambient temperature. After the instrument is placed at ambient temperature for 2h, preheated and passes thorough user calibration, it should meet various performance indicators.

#### 2.2.3 Electrical Safety

Precautions for electrical safety of the instrument:

1) Unless otherwise allowed, do not open the housing of the instrument, which may expose internal circuits and devices of the instrument and cause unnecessary damage.

2) When opening the housing of the instrument, do not place objects not belonging to the interior of the instrument, otherwise, short circuit, damage to the instrument and even personal injury may be caused.

3) Unless otherwise stated, the instrument has not received any waterproof treatment, so keep the instrument from contacting with liquid to prevent damage to the instrument or even personal injury.

4) Do not place the instrument in an environment where fog is easily formed, for example, moving the instrument in a environment where cold and heat are in alternation, where water droplets formed on the instrument may cause electric shock and other hazards.

#### 2.2.4 Operation Precautions

1) Instrument operators need to have certain professional and technical knowledge, good psychological quality, and certain emergency response capabilities.

2) Before moving or transporting the instrument, please refer to the relevant instructions in "2.2.6 Transportation" of this section.

3) The inevitable use of substances (e.g. nickel) in the production process of the instrument may cause allergy to personnel. If an operator of the instrument has allergic symptoms (e.g. rash, frequent sneezing, ophthalmia or dyspnea) during the operations, please seek medical care in time to find out the reason and solve the symptoms.

4) Please refer to the relevant instructions in "2.2.7 Waste Disposal/Environmental Protection" of this section before disassembling this instrument for disposal.

5) RF instruments will generate high electromagnetic radiation, during which period, pregnant women and operators with cardiac pacemakers need special protection. If the radiation level is high, corresponding measures may be taken to remove the radiation sources to prevent personal injury.

6) In case of fire, the damaged instrument will release toxic substances. Therefore, the operators should wear appropriate protective equipment (e.g. Protective masks and exposure suits) for safety.

7) The EMC grade should meet the requirements specified in 3.9.1 of GJB3947A-2009.

#### 2.2.5 Maintenance

1) Only authorized and specially trained operators are allowed to open the casing of the instrument. Before such operations, it is required to disconnect the power cord to prevent damage to the instrument or even personal injury.

#### 2.2 Safe Operation Guide

2) The repair, replacement and maintenance of the instrument should be performed by dedicated electronic engineers of the manufacturer, and the parts subject to replacement and maintenance should receive safety tests to ensure safe use of the product in the future.

#### 2.2.6 Transportation

1) If the instrument is heavy, please handle it with care. If necessary, use tools (a crane, for instance) to move the instrument so as to prevent damaging the body.

2) The handle of the instrument is suitable for personal handling of the instrument and cannot be fixed on the transportation equipment when during the transportation of the instrument. In order to prevent property loss and personal injury, please follow the manufacturer's safety regulations on the transportation of the instrument.

3) When operating the instrument on the vehicle, the driver should drive carefully to ensure transportation safety, and the manufacturer is not responsible for any emergencies during the transportation. Therefore, please do not use this instrument during the transportation, and reinforcement and preventive measures should be taken to ensure the transportation safety of the product.

#### 2.2.7 Waste disposal/environmental protection

1) Do not dispose of devices marked with batteries or accumulators together with unclassified waste; Instead, such devices should be collected separately and disposed of in a suitable collection location or through the customer service center of the manufacturer.

2) Do not dispose of waste electronic devices together with unclassified waste; Instead, such devices should be collected separately. The manufacturer has the right and responsibility to help end users dispose of waste products. If necessary, please contact the customer service center of the manufacturer for corresponding disposal so as not to damage the environment.

3) During mechanical or thermal processing of the product or its internal components, toxic substances (dust of heavy metals, such as lead, beryllium, and nickel, etc.) may be released. Therefore, specially trained technicians with relevant experience are required to disassemble the product to avoid personal injury.

4) During the reprocessing, please refer to the safety operation rules recommended by the manufacturer to dispose of toxic substances or fuel released from the product with specific methods to avoid causing personal injury.

## 3 Quick Start

This chapter introduces the pre-operation precautions and the common basic configuration methods of the 87234 series USB Peak/Avg Power Meter. so that users can have a preliminary understanding of the instrument itself and its configuration processes.

- Basic Configurations......19

## 3.1 Get Prepared

## **W**arning

#### Avoid damaging the instrument

Pay attention to the follow to avoid electric shock, fire and personal injury:

- Do not open the cabinet arbitrarily;
- Do not try to disassemble or refit any part of the instrument not mentioned in the manual. Otherwise, such consequences as reduced electromagnetic shielding property and internal component damage can occur, affecting product reliability. If the product is under warranty, we will no longer provide free maintenance.
- Please carefully read the relevant contents in "2.2 Safe Operation Guide" of this manual and the safety precautions therein for operation. Also please pay attention to the requirements for specific operating environment mentioned in the data page.

## Notice

#### **Electrostatic Protection**

Take electrostatic protection measures at workplaces to avoid any damage caused by the instrument. For details, please refer to the relevant contents in "2.2 Safe Operation Guide" of the manual.

#### 3.1 Get Prepared

## Notice

#### Pay attention to the following when operating the instrument:

Improper operation location or configuration may damage the instrument or the connected instruments. Pay attention to the following before powering on the instrument:

- Keep the instrument dry;
- > Keep the instrument level, and arrange it properly;
- > Make sure the environment temperature meets with the requirement noted in the data page;
- > Make sure the port input signal amplitude is within the range specified;
- > Make sure the signal output port is connected properly, without any overload.

### Tips

#### Effect of electromagnetic interference (EMI)

Electromagnetic interference will affect the configuration result, therefore, please:

- Select proper shield cables. For example, to use the double-shielded RF/network connection cable;
- Please close any cable connection port that is enabled but temporarily unused or connect a matching load to the connection port in time;
- > Please refer to the EMC level labels in the Data Page.

#### 3.1.1 Environmental Requirements

The operation sites of 87234 series USB Peak/Avg Power Meter should meet the following environmental requirements:

#### 1) Operating environment

The operating environment should meet the following requirements:

| Temperature                                                               | 0°C~50°C                                                                                   |  |  |  |  |
|---------------------------------------------------------------------------|--------------------------------------------------------------------------------------------|--|--|--|--|
| Humidity When the temperature is lower than 10 °C, the humidit controlled |                                                                                            |  |  |  |  |
|                                                                           | When temperature range is $10^{\circ}$ C- $30^{\circ}$ C, the relative humidity is (5-95)% |  |  |  |  |
|                                                                           | When temperature range is $30^{\circ}$ C- $40^{\circ}$ C, the relative humidity is (5-75)% |  |  |  |  |
|                                                                           | When the temperature is above 40 $^\circ C,$ the relative humidity is (5-45)%              |  |  |  |  |
| Elevation                                                                 | 0 - 4,600 m                                                                                |  |  |  |  |
| Vibration                                                                 | Frequency 5 Hz ~500 Hz                                                                     |  |  |  |  |

#### Table 3.1 Environmental requirements of 87234

## Notice

The above environmental requirements are only applicable to the operating environment factors of the instrument, and are not with the scope of technical indicators.

#### 2) Electrostatic protection

Static electricity is extremely destructive to electronic components and equipment. Usually we take two anti-static measures: conductive table mat and wrist strap; Conductive floor mat and ankle strap. Using the above two anti-static measurements at the same time can provide good antistatic protection. If using one of them, only the former can provide antistatic protection. 1M $\Omega$  earth isolation resistor must be provided for the antistatic components at least for ensuring user safety.

Correctly take the following antistatic measures to techniques to reduce electrostatic damages:

- > Ensure all instruments are grounded properly, so as to avoid any static electricity.
- Let the internal/external conductor of the cable contact the ground shortly before connecting the coaxial cable with the instrument.
- Operators must wear anti-static wrist straps or take other antistatic measures before touching the joints, core or conducting any assembly.

## **Warning**

#### Voltage range

The above-mentioned anti-static measures cannot be applied when the voltage exceeds 500V.

#### 3.1.2 Correct Use of connectors

Connectors are often used in various tests of USB Peak/Avg Power Meter. Although the connectors of calibration pieces, test cables and analyzer measuring ports are designed and manufactured according to the highest standards, the service life of all these connectors is still limited. Due to the inevitable wear and tear during normal use, the performance indicators of the connectors will decrease or even be unable to meet the measurement requirements. Therefore, correct maintenance and measurement results, but also prolong the service life of the connectors and reduce the measurement costs. In actual use, the following aspects should be paid attention to:

#### 1) Connector check

When conducting connector inspection, anti-static wrist band should be worn. It is recommended to use a magnifier to check the following items:

a) Whether the electroplated surface is worn or not and whether there are deep scratches;

- b) Whether the thread is deformed;
- c) Whether there are metal particles on the threads and the joint plane of the connector;
- d) Whether the inner conductor is bent or broken;
- e) Whether the screw sleeve of the connector rotates improperly.

3.1 Get Prepared

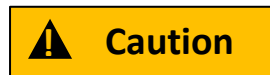

#### Check the connector to prevent damaging ports of the instrument

Any damaged connector may damage the good connector connected to it even when measuring the connection for the first time. In order to protect each interface of the signal generator itself, the connector must be checked before connector operation.

#### 2) Connection method

Before the connection, the connectors should be inspected and cleaned to ensure cleanness and intactness. Anti-static wrist straps should be worn before connection. The correct connection method and steps are as follows:

**Step 1.** As shown in Figure 3.1, align the axes of the two interconnecting devices to ensure that the pin of the male connector slides concentrically into the socket of the female connector.

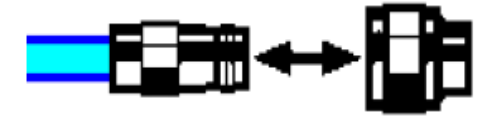

Figure 3.1 Axes of interconnected devices are in a straight line

**Step 2: a**s shown in Fig.3.2, move the two connectors leveled together so that they can be smoothly engaged. Rotate the screw sleeve of the connector (note, not the rotating connector itself) until it is tightened, and there can be no relative rotational movement between the connectors during the connection.

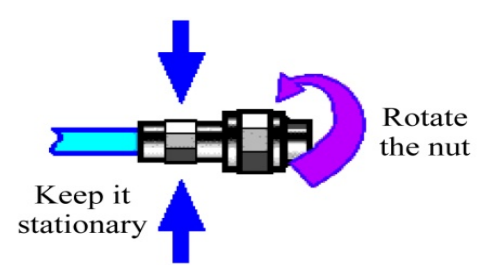

Fig.3.2 Connection method

**Step 3**. As shown in Figure 3.3, tighten the connectors with a torque wrench to complete the connection. Pay attention that the torque wrench should not exceed the initial folding point. Use an auxiliary wrench to prevent the connector from rotating.

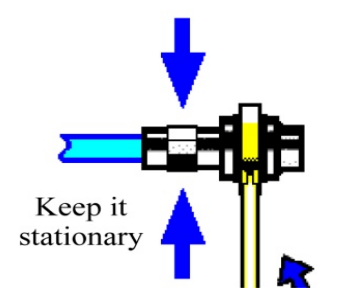

Fig.3.3 Finish the connection with a torque wrench

#### 3) Disconnection method

Step 1. Support the connectors to prevent any connector from being twisted, shaken or bent;

Step 2. An open-ended wrench can be used to prevent the connector body from rotating;

Step 3. Loosen the screw sleeve of the connector with another wrench;

Step 4. Rotate the screw sleeve of the connector by hand to complete the disconnection;

Step 5. Pull the two connectors levelly apart.

#### 4) Usage of a torque wrench

The use of a torque wrench is shown in Fig.3.4. The following points should be paid attention to when using it:

- > Confirm that the torque of the torque wrench is correct set before use;
- Ensure that the angle between the torque wrench and another wrench (used to support a connector or a cable) is within 90° before applying force;
- ➢ Grasp the end of the torque wrench handle gently, and apply force in the direction perpendicular to the handle until reaching the folding point of the wrench.

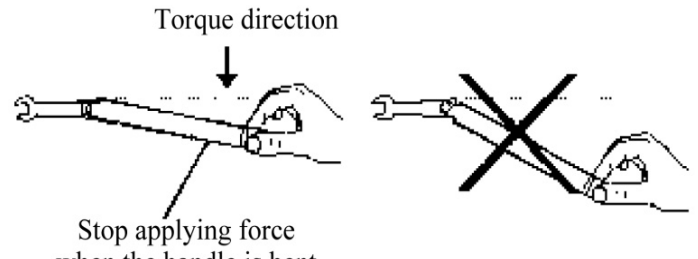

when the handle is bent.

Fig.3.4. Usage of a torque wrench

#### 5) Use and storage of connectors

a) The connectors should be covered by protective sleeves when not in use;

b) Do not mix various connectors, air lines and standard calibration pieces in a box because this is one of the most common causes of connector damage;

c) Keep the connectors and the analyzer at the same temperature. Holding a connector by hand or cleaning a connector with compressed air will significantly change its temperature. The connectors should be calibrated after its temperature is stable;

d) Do not touch the joint plane of the connectors because the grease and dust particles on the skin are difficult to be removed from the joint plane;

e) Do not put the contact surface of a connector downward on a hard table surface. Contact with any hard surface may damage the electroplated layer and the joint surface of the connector;

f) Always wear anti-static wrist straps and work on a grounded conductive workbench pad, which can protect the analyzer and the connectors from electrostatic discharge.

#### 6) Connector cleaning

When cleaning the connectors, always wear antistatic wrist straps and observe the following steps:

a) Remove loose particles on the thread and joint plane of the connectors with clean low-pressure air, and thoroughly inspect the connectors. If further cleaning treatment is required, proceed as follows:

```
3 Quick Start
```

#### 3.1 Get Prepared

b) Soak (but not thoroughly soak) a lint-free cotton swab with isopropyl alcohol;

c) Remove the dirt and debris from the joint plane and threads of the connectors with cotton swabs. When cleaning the inner surface of a connector, be careful not to apply external force to the central inner conductor and not to leave the fibers of cotton swabs on the central conductor of the connector.

d) Let the alcohol volatilize, then blow the surface clean with compressed air;

e) Check the connector to make sure that it is free of particles and residues;

f) If any defects of the connector is still obvious after cleaning, it indicates that the connector may have been damaged and should not be used again. Make clear the cause of the connector damage before connection.

#### 7) Use of adapters

When the measurement port of the power meter and the connector type used are different, adapters must be used for the connection before measurement. In addition, even if the measurement port of the power meter and the connector type of port of the DUT are the same, it is also advisable to use adapters. Both cases can protect the measurement port, prolong its service life and reduce the maintenance cost. Before connecting an adapter to the measurement port of a power meter, it is required to carefully check and clean the adapter. And a high-quality adapter should be used to reduce the influence of mismatching on measurement accuracy.

#### 8) Joint plane of connectors

An important concept in microwave measurement is reference plane. And an analyzer, it is the benchmark reference plane for all measurements. During the calibration, the reference plane is defined as the plane where the measurement port and the calibration standard are engaged. Good connection and calibration depend on thorough and level contact between the connectors on the joint plane.

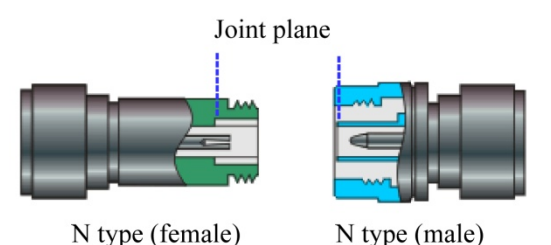

Fig.3.5 Calibration plane

#### 3.1.3 Routine Maintenance

This section describes the routine maintenance of the 87234 series USB Peak/Avg Power Meter.

#### 1) Cleaning instrument surface

Please follow the steps below when cleaning the surface of the instrument:

Step 1. Shut down the instrument and disconnect the power cord connected to it.

**Step 2**. Wipe the surface gently with dry or slightly wet soft cloth, and do not wipe the inside of the instrument.

Step 3. Do not use chemical cleaners, such as alcohol, acetone or dilutable cleaners.

#### 2) Test Port Maintenance

Damage to the connector of 87234 series USB Peak/Avg Power Meter or the presence of dust inside the connector will affect the test results. Please maintain such kind of connectors as follows:

The connectors should be kept away from dust and kept clean;

□ To prevent electrostatic discharge (ESD), do not directly contact the joint surface;

□ Do not use damaged connectors;

Please use an air blower to clean the connectors instead of using tools such as sandpaper to grind the surface of the connector.

## 3.2 User check

#### 3.2.1 Unpacking

#### 3.2.1.1 Visual Examination

**Step 1:** check whether the outer package and the shockproof packing of the instrument are damaged. If there is any damage, keep the outer package for standby and proceed with the following examination steps.

Step 2: unpack, and check the mainframe and articles provided in the package for any damage;

Step 3: check carefully the articles mentioned above as per Table 3.2 for any problem;

**Step 4:** in case of any outer package damage, or damage or problem to the instrument or articles provided in the package, never power the instrument on or start it up! Please contact our service consultation center with the service hotline provided on the cover, and we will repair or change it as soon as possible accordingly.

#### 3.2.1.2. Model Confirmation

Table 3.2 List of articles provided together with 87234

| Nai              | ne                                | Quantity | Function                           |
|------------------|-----------------------------------|----------|------------------------------------|
| Ma               | inframe:                          |          |                                    |
| ۶                | 87234                             | 1        | Mainframe                          |
| Sta              | ndard Configuration:              |          |                                    |
| ۶                | Power cable                       | 1        | USB power supply and communication |
| $\triangleright$ | Trigger cable                     | 2        | Trigger input/output               |
| ۶                | CD                                | 1        | Program                            |
| ۶                | Packing list                      | 1        | -                                  |
| ۶                | Product Certificate of Conformity | 1        | -                                  |

#### 3.2.2 Power-on test

#### 1) Turning on/off the power

The 87234 series USB Peak/Avg Power Meter are powered by the USB2.0 interface of the host computer, with a supply voltage of +5V and a supply current of 500mA. Connect the USB Peak/Avg power meter to the USB port of the host computer via the USB cable when in use; and unplug the USB cable after use to power off the instrument.

3.2 User check

#### 2) Indicator

#### Table 3.3 87234 indicator working state

| Color                  | Status                                 |
|------------------------|----------------------------------------|
| Green                  | Normal working state                   |
| Flashing, green        | Initial power-up and zeroing operation |
| Red                    | Working stop state                     |
| Red flashing           | Hardware error                         |
| Red and green flashing | Firmware upgrade                       |

When the red flashing, please re-plug the USB Peak/Avg power meter, if it is still red flashing state, please contact our service consulting center according to the service hotline provided on the cover, and we will repair or change it as soon as possible accordingly.

### 3.2.3 Appearance Description

This section describes the external components of the 87234 series USB Peak/Avg Power Meter and their functions. The appearance diagram is as follows (Figure 3.6), and the detailed description is shown in Table 3.4.

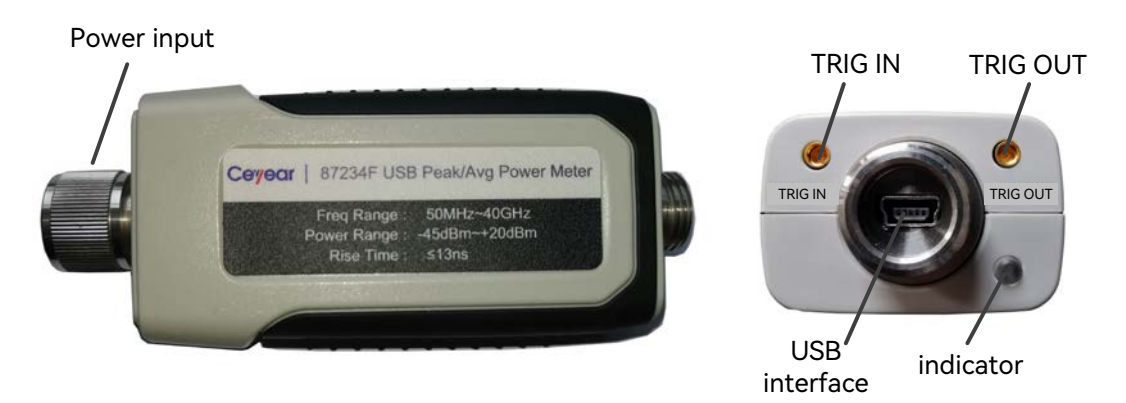

Figure 3.6 Instrument appearance

| Table 3.4 | Appearance              | ce description |
|-----------|-------------------------|----------------|
|           | , , , , p p o ai ai i i |                |

| Name                     | Description                                                    |
|--------------------------|----------------------------------------------------------------|
| Power input interface    | Used to receive power signal input                             |
| USB interface            | For power supply and communication of USB Peak/Avg Power Meter |
| Trigger input interface  | For external trigger signal input                              |
| Trigger output interface | For pulse modulated signal synchronous output                  |
| Indicator                | Used to indicate the working state of the instrument           |

## 3.3 Configuration Methods

This section describes the hardware requirements and configuration methods for the 87234 series USB Peak/Avg Power Meter.

#### 3.3.1 Hardware Requirements

Table 3.5 Basic configuration requirements of host computer

| Host computer    |                                                                                                    |
|------------------|----------------------------------------------------------------------------------------------------|
| Operating system | Windows 10 32-bit and 64-bit<br>Windows 7 32-bit and 64-bit<br>Windows XP<br>Linux (support for visa library)                                                           |
| Hardware         | Processor: 1GHz or more (2GHz or more recommended)<br>Memory: 2GB or more (4GB or more recommended)<br>Hard disk space: 1.0GB or more<br>Display: 1280 x 1024 or better |

#### 3.3.2 Software Installation

#### 3.3.2.1 Hardware Driver Installation

After the USB Peak/Avg power meter is properly connected to the host computer, the system may automatically install the driver without prompting due to the difference in the original software configuration of the operating system, or the user may be prompted to install the instrument driver, or it may even be identified as other devices due to the original software configuration, as explained separately below.

#### (i) Automatic installation without prompts

To determine whether the hardware driver is automatically installed, right-click My Computer  $\rightarrow$  Management $\rightarrow$  Device Manager. $\rightarrow$  If there is a USB Test and Measurement Deice (IVI) in the device list, right-click the entry, select "Properties", then select the "Details" tab, and select "Hardware ID" in the properties drop-down menu to view the hardware ID property of the instrument as "USB\VID\_3399&PID\_3800", which is the intrinsic ID of the instrument.

At this point, it indicates that the hardware driver is automatically installed. This part of the operation can be omitted and go directly to the third part.

#### 3 Quick Start

#### 3.3 Configuration Methods

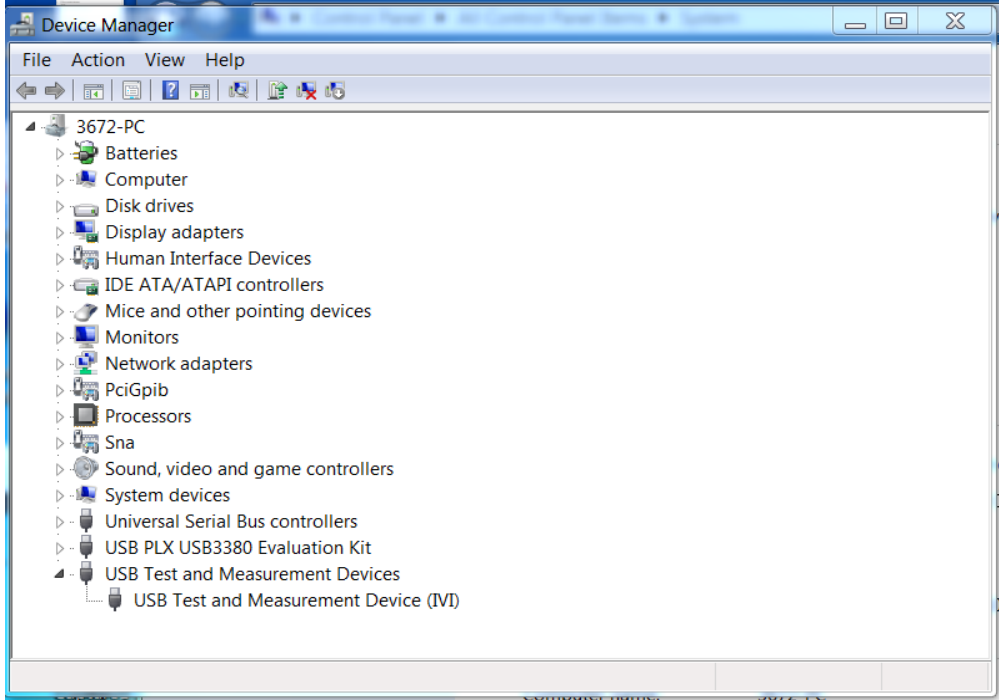

Figure 3.10 Hardware driver installation

(ii) Prompt the user to install the instrument driver

After inserting the USB Peak/Avg power meter, the system prompts to install the driver. as follows:

Step 1: After connecting the USB Peak/Avg power meter to the host computer properly, the hardware update wizard will pop up automatically

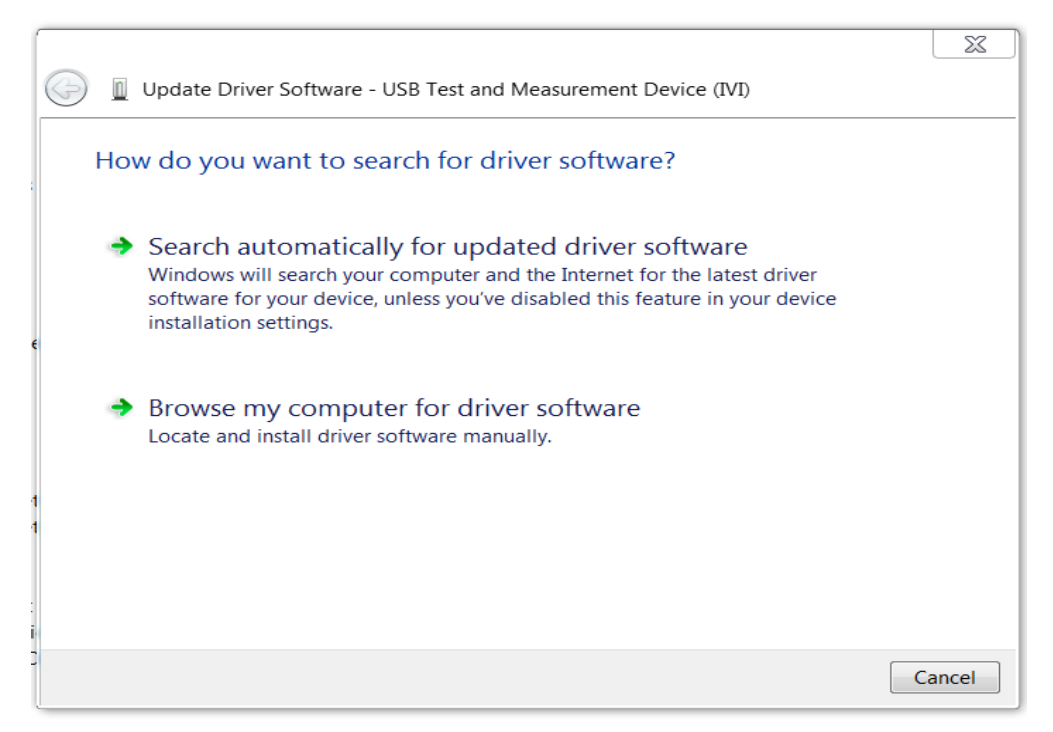

Figure 3.11 Hardware driver installations

#### 3.3 Configuration Methods

#### Step 2: Select Install from list or specified location and click Next.

|                                                                                                    | for this hardware.                                                   |
|----------------------------------------------------------------------------------------------------|----------------------------------------------------------------------|
| Select the manufacturer and model of your hard<br>have a disk that contains the driver you want to | dware device and then click Next. If yo<br>install, click Have Disk. |
|                                                                                                    |                                                                      |
| Show compatible hardware                                                                           |                                                                      |
| Model                                                                                              |                                                                      |
| USB Test and Measurement Device (IVI)                                                              |                                                                      |
|                                                                                                    |                                                                      |
|                                                                                                    |                                                                      |
|                                                                                                    |                                                                      |
| This driver is digitally signed.                                                                   | Have Disk                                                            |

Figure 3.12 Hardware driver installations

Step 3: Select "Do not search, I will choose the driver to install", and click Next.

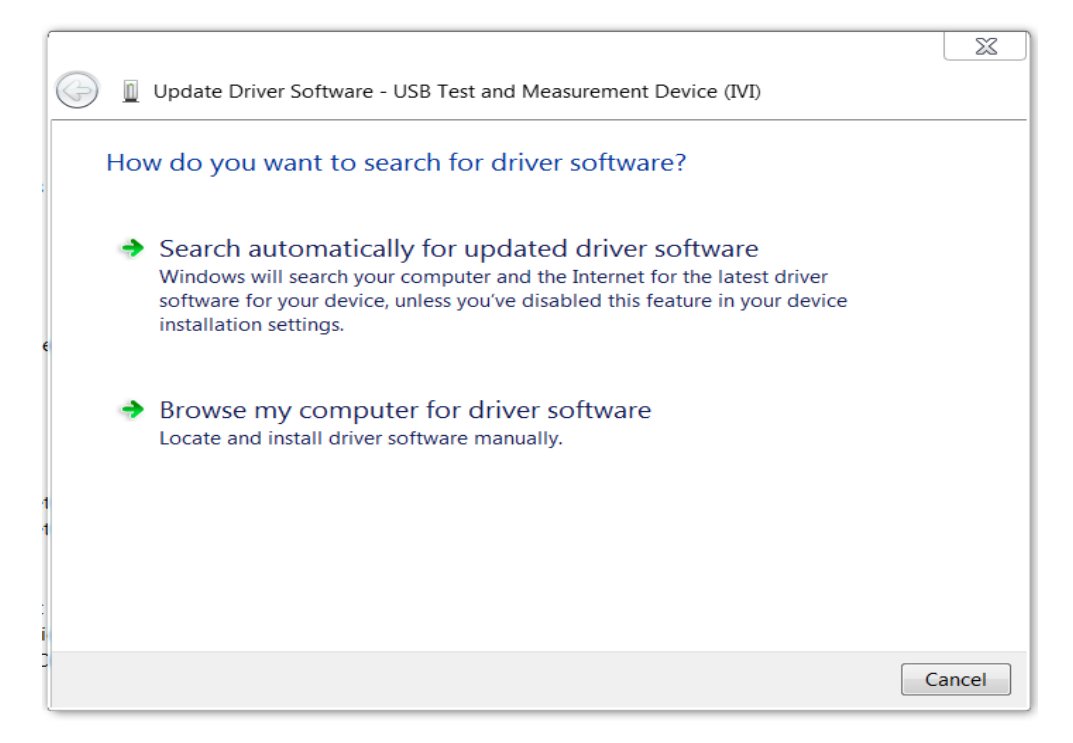

Figure 3.13 Hardware driver installations

Step 4: Select "USB Test and Measurement Device" and click Next to complete the installation.

#### 3 Quick Start

#### **3.3 Configuration Methods**

|   |                                                                      | 23    |
|---|----------------------------------------------------------------------|-------|
|   | Update Driver Software - USB Test and Measurement Device (IVI)       |       |
|   | Windows has successfully updated your driver software                |       |
|   | Windows has finished installing the driver software for this device: |       |
| 6 | USB Test and Measurement Device (IVI)                                |       |
|   |                                                                      |       |
| 1 |                                                                      |       |
| 2 | [                                                                    | Close |

Figure 3.14 Hardware driver installations

Step 5: Click Finish and restart the computer if necessary.

(iii) The system automatically identifies it as another device and installs the default driver

Due to the different software configurations installed on the original system, the system may automatically identify the USB Peak/Avg power meter as another device, which is usually located in the "Universal Serial Bus Manager" under Device Manager.

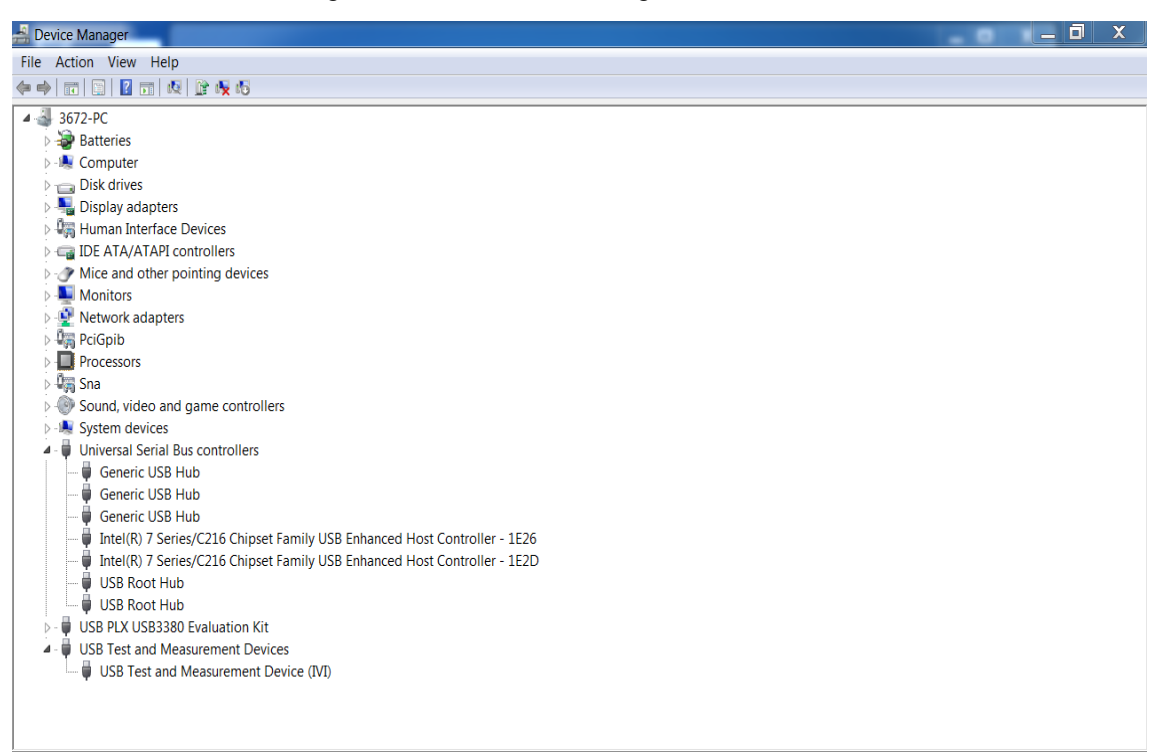

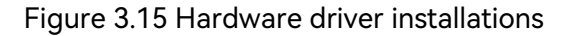

3.3 Configuration Methods

Repeatedly plug and unplug the USB Peak/Avg power meter to check the added or reduced devices in Device Manager, and right-click Properties to check whether the "Hardware ID" in the "Details" is "USB\VID\_3399&PID\_3800". If the device is identified as such, right-click and select "Update Driver...". The specific steps are as follows:

Step 1: Select "Browse Computer for Driver Software".

Step 2: Select "USB Test and Measurement Device" and click Next to complete the installation.

Step 3: After successful installation, the Device Manager will show "USB Test and Measurement Device".

#### 3.3.2.2 Run the Test Panel

Open the "Test Panel" folder in the software CD and run "87234MainWindow.exe".

Click the soft panel toolbar "Connect Device" button (please ensure that the USB Peak/Avg power meter cable is connected to the USB port of the computer host at this time), so that a dialog box will pop up as shown below, and select the device and click the Connect button, then power measurement can be carried out as needed.

| Device Connection                                                                                              | ? 💌    |
|----------------------------------------------------------------------------------------------------|--------|
| <ul> <li>87234F-zld00630</li> <li>87234F-ZLD00611</li> <li>87234E-wld07470</li> <li>87234E-wld07468</li> </ul> |        |
| Choose All                                                                                                    |        |
| Connect                                                                                                    | Cancel |

Figure 3.19 Equipment connector window

#### 3 Quick Start

#### 3.3 Configuration Methods

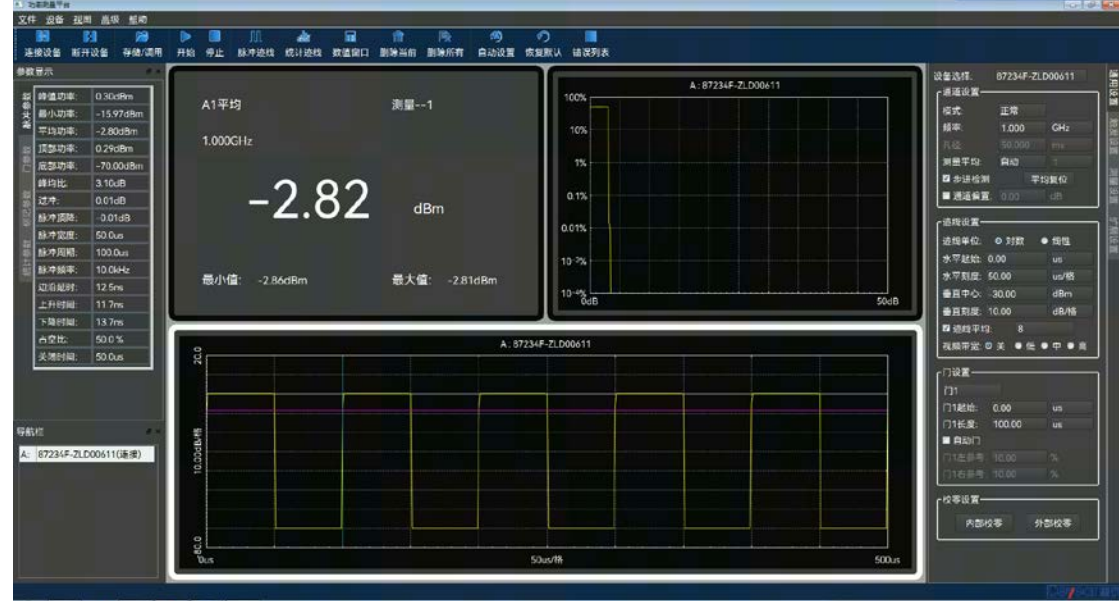

Figure 3.20 Main interface of soft panel

## 4 Operation Guide

This chapter introduces the operation methods of different measurement functions and details the measurement steps of the 87234 series USB Peak/Avg Power Meter.

| $\succ$ | Test Panel Introduction   | <u></u> 25 |
|---------|---------------------------|------------|
| $\succ$ | Test Panel Operation      | 34         |
| $\succ$ | Average Power Measurement | <u></u> 37 |
| ≻       | Pulse Power Measurement   | 38         |

## 4.1 Test Panel Introduction

This section introduces the main features and basic measurement and setting methods for the user interface of the 87234 series USB Peak/Avg Power Meter, which will be used in different subsequent measurement tasks.

#### 4.1.1 Main interface

The 87234 series USB Peak/Avg Power Meter feature a new intuitive graphical user interface that clearly displays signal power values and pulse modulation envelope waveforms. The entire operation interface is divided into different zones according to functional modules, and multiple functional modules can be operated simultaneously. This section mainly introduces the partitions and functions of the user operation interface of the USB Peak/Avg Power Meter. The operation interface is shown in Figure 4.1, and the detailed description is shown in Table 4.1.

| Table 4.1 Operation interface description |  |
|-------------------------------------------|--|
|-------------------------------------------|--|

| No. | Name                     | Description                          |
|-----|--------------------------|--------------------------------------|
| 1   | Menu bar                 | Function setting menu                |
| 2   | Tool bar                 | Shortcuts to common tools            |
| 3   | Parameter display area   | Display pulse measurement parameters |
| 4   | Device display area      | Display all connected devices        |
| 5   | Trace display area       | Display pulse traces                 |
| 6   | Statistical display area | Display CCDF statistics traces       |
| 7   | Power display area       | Display average power                |
| 7   | Function setting area    | Set the function menu                |

4 Operation Guide

#### 4.1 Test Panel Introduction

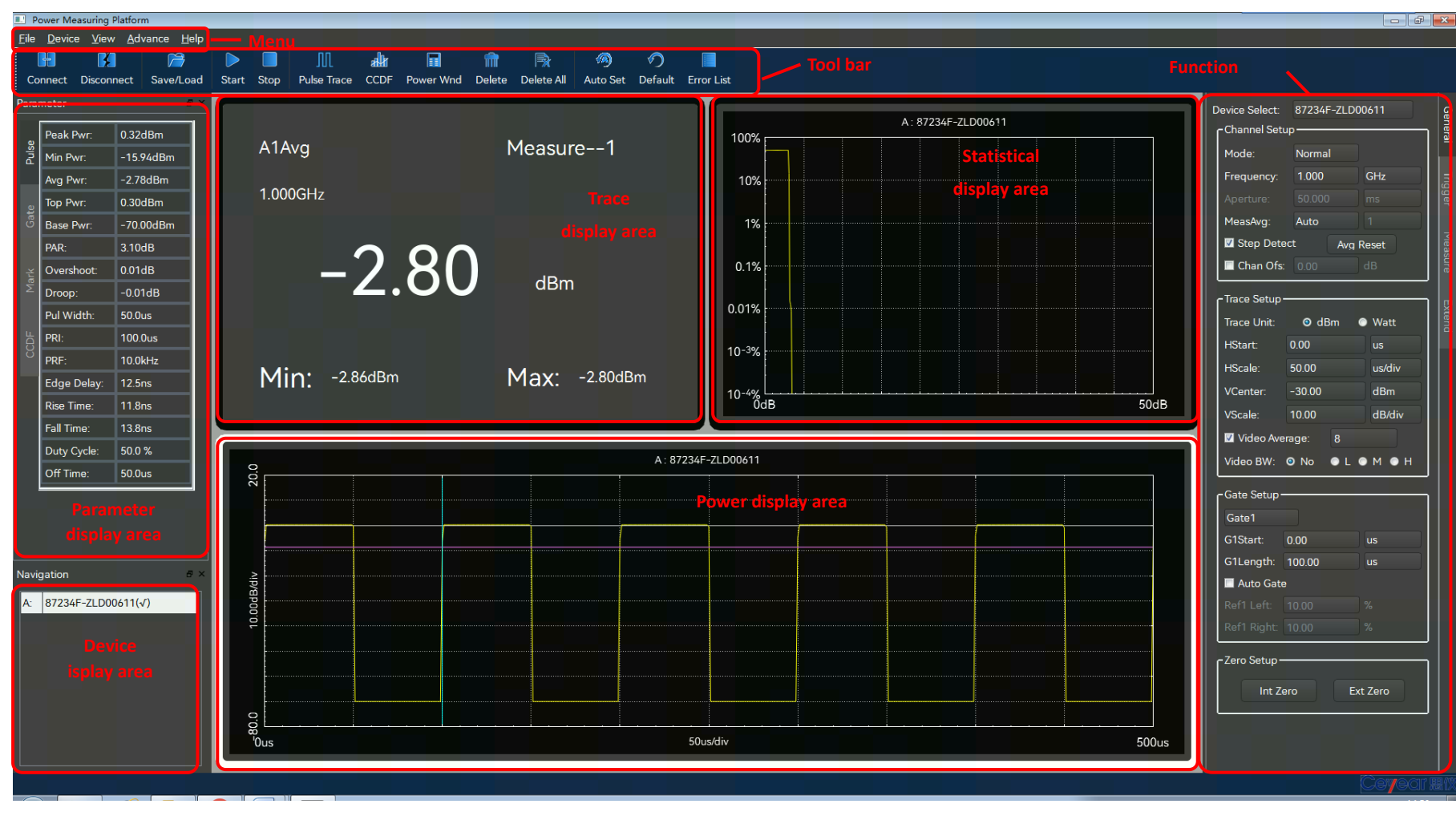

Figure 4.1 Operation main interface

## 4.1.2 Toolbar

| lcon       | Function                             | lcon | Function                            |
|------------|--------------------------------------|------|-------------------------------------|
| ÷          | Connect the device                   | 4    | Disconnect the device               |
| $\nearrow$ | Open file                            |      | Save file                           |
|            | Start collecting measurement results |      | Stop collecting measurement results |
| Л          | Create trace display view            | alli | Create CCDF display view            |
|            | Create power value display view      | m    | Delete current display view         |
|            | Delete all display views             | 1    | Auto Set                            |
|            | Error List                           |      |                                     |

#### Table 4.2 Toolbar

## 4.1.3 Menu

1) General Setup Menu

#### 4.1 Test Panel Introduction

| Device Select:            | 87234F- | -ZLD0 | 0611  |  |
|---------------------------|---------|-------|-------|--|
| ۲ <sup>Channel Setu</sup> | p ———   |       |       |  |
| Mode:                     | Normal  |       |       |  |
| Frequency:                | 1.000   |       | GHz   |  |
| Aperture:                 | 50.000  |       |       |  |
| MeasAvg:                  | Auto    |       |       |  |
| 🗹 Step Deteo              | :t      | Avg   | Reset |  |
| Chan Ofs:                 | 0.00    |       | dB    |  |

Figure 4.2 Channel setting

Table 4.3 Channel setting menu

| Channel setting        |                                                                                                    |
|------------------------|----------------------------------------------------------------------------------------------------|
| Device selection       | When multiple devices are connected, select the current setup device.                                                                                                    |
| Mode                   | Set the channel measurement mode to Normal or Average Only.                                                                                                    |
| Frequency              | Set measurement frequency.                                                                                                    |
| Aperture               | Set the size of aperture.                                                                                                    |
| Measurement<br>average | Turn off, automatically or manually set the average number of times with a setting range of 1–1024. Increasing the average number of measurements reduces measurement noise, but increases measurement time.<br>Averaging reset clears the measurement results in the buffer and re-caches and calculates them, effectively reducing the measurement time when the number of averages is high. |
| Step detection         | The initialization filter increases the measurement speed when there is a large change in the measured power.                                                                                                    |
| Channel offset         | Set the channel deviation applied to the measured power before the mathematical operation.                                                                                                    |

#### Table 4.4 Automatic average times

| Devuer dumentie renne | Resolution |     |     |     |
|-----------------------|------------|-----|-----|-----|
| Power dynamic range   | 1          | 2   | 3   | 4   |
| 20dBm - 0dBm          | 1          | 1   | 2   | 16  |
| 0dBm ~-10dBm          | 1          | 4   | 16  | 32  |
| -10dBm ~-20dBm        | 1          | 16  | 64  | 512 |
| -20dBm ~-30dBm        | 4          | 64  | 256 | 512 |
| -30dBm ~-45dBm        | 64         | 512 | 512 | 512 |

| - Trace Setup - |         |        |
|-----------------|---------|--------|
| Trace Unit:     | ⊙ dBm ( | Watt   |
| HStart:         | 0.00    | us     |
| HScale:         | 50.00   | us/div |
| VCenter:        | -30.00  | dBm    |
| VScale:         | 10.00   | dB/div |
| 🗹 Video Ave     | rage: 8 |        |
| Video BW:       | ◎ No    | м он   |

Figure 4.3 Trace setting

|  | Table 4.5 | Trace | setting | menu |
|--|-----------|-------|---------|------|
|--|-----------|-------|---------|------|

| Trace Settings   |                                                                                                    |
|------------------|----------------------------------------------------------------------------------------------------|
| Trace unit       | Set the trace units to logarithmic and linear, respectively.                                             |
| Horizontal start | Set the start time on the leftmost part of the trace window.                                             |
| Horizontal scale | Set the time represented by each division in the horizontal direction of the trace window.               |
| Vertical center  | Set the power value represented by the center in the vertical direction of the trace window.             |
| Vertical scale   | Set the power represented by each division in the vertical direction of the trace window.                |
| Trace average    | The average number of times the signal has been triggered, to smooth the display trace and reduce noise. |
| VBW              | Digital filtering is used to achieve different video bandwidths.                                         |

#### 4.1 Test Panel Introduction

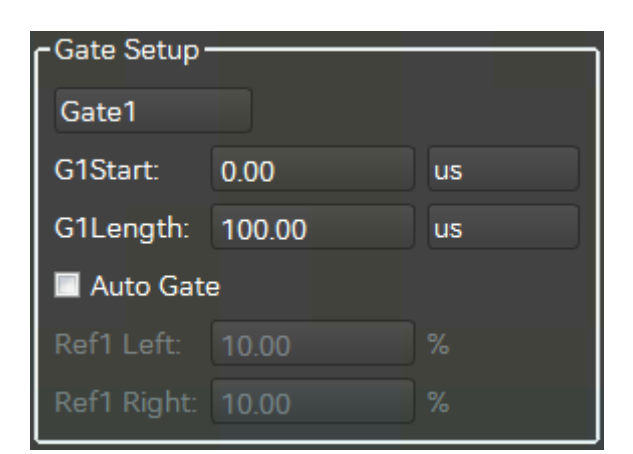

Figure 4.4 Gate setting

Table 4.6 Gate setting menu

| Gate setting      |                                                                                              |
|-------------------|----------------------------------------------------------------------------------------------|
| Gate setting      | Select the current gate and set the start time and length of the current gate.               |
| Auto gate setting | Open or close the automatic gate and set the left and right reference of the automatic gate. |

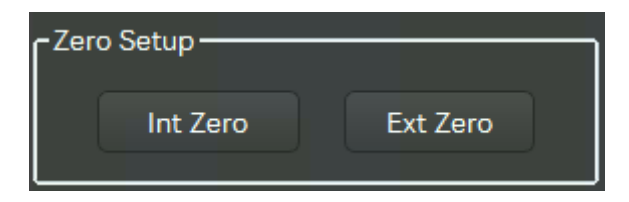

Figure 4.5 Zeroing setting

Table 4.7 Zeroing Setup Menu

| Zero             |                                                                                                    |
|------------------|----------------------------------------------------------------------------------------------------|
| Internal zeroing | Using an internal switch, zeroing operation can be performed without turning off the signal source output.                                                |
| External zeroing | External zeroing is required for measurements in Average Only mode, especially for small signal measurements, where the source output must be turned off. |

## 2) Trigger setting menu

| c Triager Method |                |           |  |  |
|------------------|----------------|-----------|--|--|
| Free Ru          | n 💿 Continue   | Single    |  |  |
| Trigger Setup    |                |           |  |  |
| Source:          | 💿 Internal 🛛 🔘 | External  |  |  |
| Mode:            | Auto Level     |           |  |  |
| Level:           | 0.00           | dBm       |  |  |
| Delay:           | 0.00           | us        |  |  |
| Slope:           | 💿 +Pos 🔹       | -Neg      |  |  |
| Position:        | 🖲 Left 🛛 🕤 Mic | l 💿 Right |  |  |
| Holdoff:         | 1.00           | us        |  |  |
| Hysteresis       | 0.00           | dB        |  |  |
| Trig Output En:  |                |           |  |  |

Figure 4.6 Trigger setting

Table 4.8 Trigger menu

| Trigger setting  |                                                                                                    |
|------------------|----------------------------------------------------------------------------------------------------|
| Trigger mode     | Set free-run, continuous trigger or single trigger mode.                                                |
| Trigger source   | Set internal trigger or external trigger.                                                               |
| Trigger mode     | Set to Auto Level, Normal or Auto.                                                                      |
| Trigger level    | Set the trigger level manually in normal and auto trigger mode.                                         |
| Trigger delay    | Set the delay time between the trigger event and the gating start event, applied to all gating signals. |
| Trigger edge     | Set to trigger on the rising or falling edge of the signal.                                             |
| Trigger position | Set the current trigger edge at the left, center and right of the display area.                         |
| Trigger Holdoff  | Set the trigger holdoff time, and disable the trigger within this time.                                 |
| Trigger output   | Enable a TTL level synchronized with the input signal.                                                  |

3) Measurement setting menu

#### 4.1 Test Panel Introduction

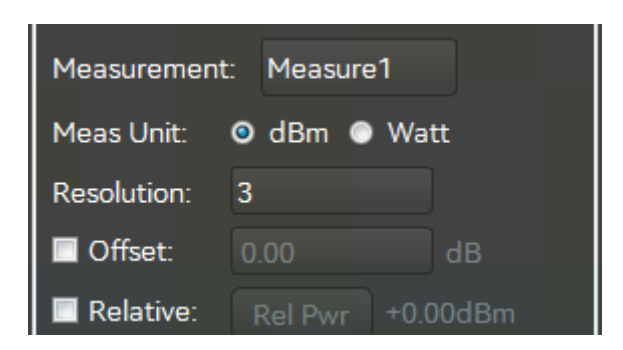

Figure 4.7 Measurement setting

Figure 4.9 Measurement setting menu

| Measurement setting   |                                                                                                    |  |
|-----------------------|----------------------------------------------------------------------------------------------------|--|
| Measurement selection | Select the current measurement, 4 in total.                                                                                                    |  |
| Units of measurement  | Set to logarithmic or linear measurement units.                                                                                                    |  |
| Resolution            | Set the measurement result display resolution.                                                                                                    |  |
| Relative              | Enable relative mode, click relative power to set the reference value, and calculate the relative measurement result of the current measurement value and the reference value. |  |
| Operation             | Set Input 1 and Input 2 to perform difference or ratio calculations, or disable all operations.                                                                                |  |
| Input                 | Set the channel, gate, and measurement type for Input 1 and Input 2.                                                                                                    |  |

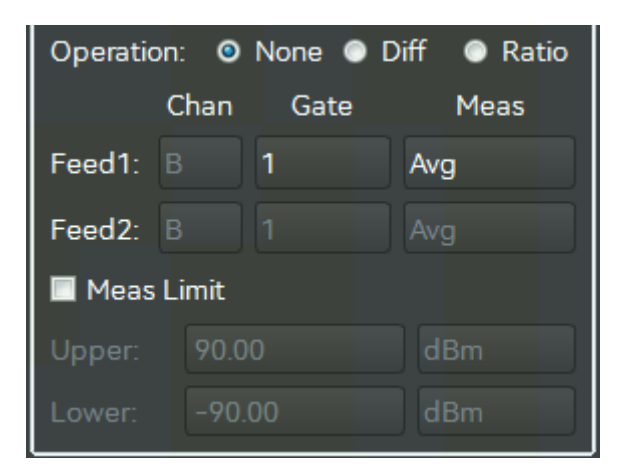

Figure 4.8 Calculation setting
| Measurement sett | ing                                                                                             |
|------------------|-------------------------------------------------------------------------------------------------|
| Operation        | Set Input 1 and Input 2 to perform difference or ratio calculations, or disable all operations. |
| Input            | Set the channel, gate, and measurement type for Input 1 and Input 2.                            |

## Table 4.10 Calculation setting menu

## 4) Extended setting menu

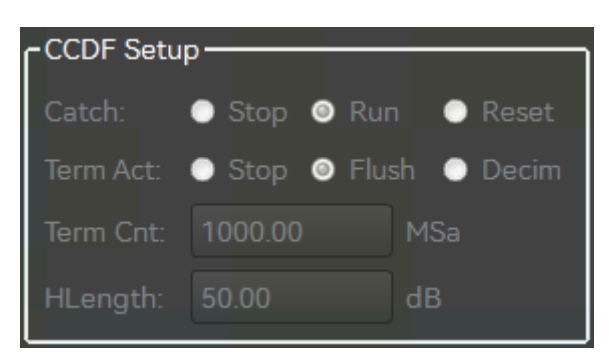

## Figure 4.9 CCDF setting

## Table 4.11 CCDF setting menu

| CCDF settings      |                                                        |
|--------------------|--------------------------------------------------------|
| Capture settings   | Set to run or stop the current capture.                |
| End operation      | Set the current post capture state.                    |
| End count          | Set the current capture end count condition.           |
| End timing         | Set the current capture end timing condition.          |
| Horizontal setting | Set the horizontal scale of statistical trace display. |

| - Mark Setup        |      |    |  |
|---------------------|------|----|--|
| Mark1:              | 0.00 | us |  |
| Mark2:              | 0.00 | us |  |
| Mark Delta: 0.000ns |      |    |  |

Figure 4.10 Marker setting

Table 4.12 Marker setting menu

| Marker setting |                                                                                                    |
|----------------|----------------------------------------------------------------------------------------------------|
| Marker         | Set the horizontal position and marker difference between Marker 1 and Marker 2, and display the average power, maximum power and minimum power between markers in the parameter area. |

#### 4.2 Test Panel Operation

| Ref Line Setup      |       |     |  |
|---------------------|-------|-----|--|
| Ref1:               | -8.61 | dBm |  |
| Ref2:               | -8.61 | dBm |  |
| Ref Delta: 0.000dBm |       |     |  |

Figure 4.11 Reference line setting

Table 4.13 Reference line setting menu

| Reference line setting |                                                                                              |  |  |  |
|------------------------|----------------------------------------------------------------------------------------------|--|--|--|
| Reference line         | Set the vertical position and reference difference of reference line 1 and reference line 2. |  |  |  |

| -Pulse Define | 9     |      |
|---------------|-------|------|
| Mode:         | O Pwr | Volt |
| Distal:       | 90.00 | %    |
| Mesial:       | 50.00 | %    |
| Proximal:     | 10.00 | %    |

Figure 4.12 Pulse definition setting

Table 4.14 Pulse definition setting menu

| Pulse definition |                                                                                                    |
|------------------|----------------------------------------------------------------------------------------------------|
| Pulse definition | There are two definition modes for setting the far point, middle point and near point of the pulse. |

## 4.2 Test Panel Operation

Step 1: Open the "Test Panel" folder in the software CD and run "87234MainWindow.exe". Click the

toolbar **Connect** to select the test instrument in the pop-up window as shown in the figure below, and then click Connect, as shown in the figure below;

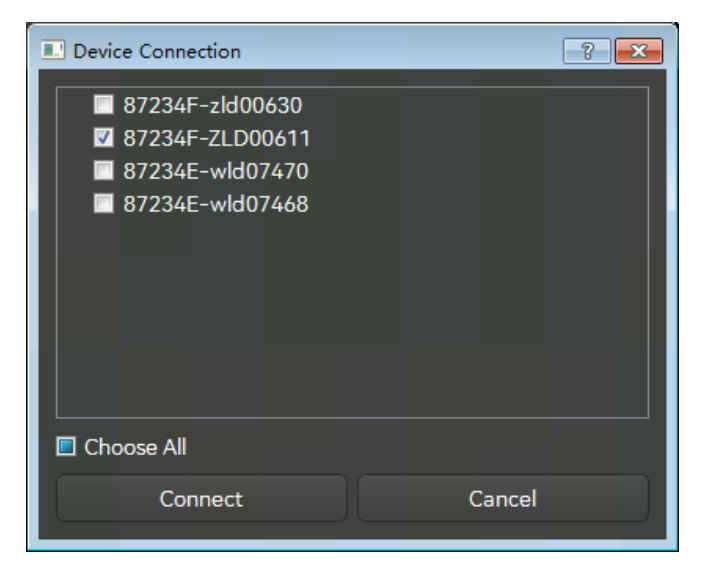

Figure 4.13 Device connection window

Step 2: Open the average power value display window in the test panel by default. The default measurement mode is set to Average Only, and the trigger mode is set to Free Run, as shown in the figure below;

| Power Measuring Platform      |                                                                           |                      |                               |
|-------------------------------|---------------------------------------------------------------------------|----------------------|-------------------------------|
| Ele Device Xiew Edvance Fielp |                                                                           |                      |                               |
| 88 83 29                      |                                                                           |                      |                               |
| Connect Disconnect Save/Load  | Start Stop Pulse Trace CCDF Power Wind Delete Delete All Auto Set Default | Error List           |                               |
| Parameter # K                 |                                                                           |                      | Device Select 87234F-ZLD00611 |
| Peak Pwr: 001dBm              |                                                                           |                      | Channel Setup                 |
| Min Pwr0.03dlim               |                                                                           |                      | Mode Normal                   |
| Avg Pwr001dBm                 | A1 Aug                                                                    | Maggira 1            | Frequency 1.000 GHz           |
| Top Pwr -0.01dBm              | ATAVg                                                                     | Measure I            | Aperture 50.000 ms            |
| Base Pwr: -0.02dBm            |                                                                           |                      | MessAvg: Auto                 |
| PAR0 DOdB                     |                                                                           |                      | 2 Step Detect Avg Reset       |
| e Overshoot 0.00dB            | 4                                                                         |                      | Chan Ofic 1000 dil            |
| Droop -0.01dB                 | 1.000GHz                                                                  |                      | e Itace Setue                 |
| Pul Width: 9997.7ns           |                                                                           |                      | Taxa Lint O dias A wart       |
| PRt 1.2vs                     |                                                                           |                      | UStart 0.00                   |
| B PRF: S60.1kHz               |                                                                           |                      | House com                     |
| Edge Delay: 1.6us             | Sec. Sec. Sec. Sec. Sec. Sec. Sec. Sec.                                   |                      | Norther 10.00 diller          |
| Rise Time: 13.6es             | $\sim$                                                                    | $\frown$             | North 1000 down               |
| FallTime: 4.0ns               |                                                                           |                      | VScale TUDU devev             |
| Dury Cyclin 860 %             |                                                                           |                      | 2 Video Avenago: 8            |
| Off Time: 162.9ns             |                                                                           | dBm                  | Video BW O No O L O M O H     |
|                               |                                                                           |                      | Cate Setup                    |
|                               |                                                                           |                      | Gate1                         |
|                               |                                                                           |                      | G1Start: 0.00 vii             |
|                               |                                                                           |                      | G1Length: 100.00 us           |
| Navgation                     |                                                                           |                      | Auto Gate                     |
| A: 87234F-ZLD00611(V)         |                                                                           |                      | Field Link: 10.00             |
|                               |                                                                           |                      | Sett Sight 1020               |
|                               | Miner and ID                                                              |                      | e Zero Setup                  |
|                               |                                                                           | <b>MAX:</b> -0.02dBm |                               |
|                               |                                                                           |                      | Int Zero Ext Zero             |
|                               |                                                                           |                      |                               |
|                               |                                                                           |                      |                               |
|                               |                                                                           |                      |                               |
|                               |                                                                           |                      |                               |

Figure 4.14 Average power display window

Step 3: Click the toolbar **Pulse Trace** to open the trace display window in the test panel. The measurement mode is set to Normal and the trigger mode is set to Continuous Trigger, as shown in the figure below;

#### 4 Operation Guide

## 4.2 Test Panel Operation

| Power Measuring Platform                                                                                                    |                                                                     |                    | 010                                                                                                    |
|----------------------------------------------------------------------------------------------------|---------------------------------------------------------------------|--------------------|----------------------------------------------------------------------------------------------------|
| Sie Device Yiew Advance Help                                                                                                 |                                                                     | A                  |                                                                                                    |
| Connect Disconnect Save/Load                                                                                                 | Start Stop Pulse Trace CCDF Power Wind Delete Delete All Auto Set D | Arfault Error List |                                                                                                    |
| Sesameter 0.03dBm                                                                                                    | Α1Ανα                                                               | Measure1           | Device Select: 87234F-2L000611<br>Channel Setuo                                                                                                    |
| Avg Pwr.         -306d8m           Top Pwr.         0.02d8m           Base Pwr.         -70.00d8m                            | 1.000GHz                                                            |                    | Frequency 1.000 GHz<br>Appendix 50.000 ere<br>MessAvg Auto 1                                                                                                    |
| PMR:         3.09dB           Overshoot:         0.01dB           Droop:         -0.01dB           Pull Width:         500us | -3.08                                                               | dBm                | Step Detect Avg Reset     Chan Ofs      Chan Ofs     Chan Ofs     Tisce Setup     Tisce Unit:      O ddm      Watt                                                                                     |
| PR: 100.0us<br>PRF 10.0kHz<br>Edge Deley. 12.5ms<br>Ree Time: 12.1ms<br>Fall Time: 14.0ms                                    | Min: -3.08dBm                                                       | Max: -0.02dBm      | HStart: 0.90 us<br>HScalt: 50.00 usklin<br>VCenter -30.00 dftm<br>VScale 10.00 dBHsr                                                                                                    |
| Duty Cycle: 500 %<br>Off Time: 500us                                                                                         |                                                                     | A: 8/234-2100411   | B Video Average:         8           Video BW,         0 Nc.         ● L.         ● M.         ● H.           Gate Setup         Gate 1         0.00         va.         0.01         0.00         va. |
| Avgation<br>A. 87234F-2LD00611(v)                                                                                            | 100cetted-                                                          |                    | Auto Gate Petitika 1000 % Auto Gate Petitika 1000 % Auto Gate Cate Setup                                                                                                    |
|                                                                                                    | 9                                                                   | Scuadry 500        | bit Zero Ext Zero                                                                                                    |

Figure 4.15 Track display window

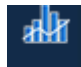

Step 4: Click the toolbar **CCDF** to open the CCDF statistics display window in the test panel, and set the trigger mode to Free Run. The test panel displays the statistical trace, as shown in the figure below.

| Power Measuring Platform     Elle Device View Advance Lelp                                             |                 |                                             | 1             |                                                                                                    |
|----------------------------------------------------------------------------------------------------|-----------------|---------------------------------------------|---------------|----------------------------------------------------------------------------------------------------|
| Connect         Disconnect         Save/Load           Parameter                                       | A1Avg<br>1.000G | PowerWind Delete Delete All Acto Set Defeak | Measure1      | Device Select: 87234F-20.000411<br>Channel Setue<br>Mode Normal<br>Frequency: 1.000 GHz<br>Aperture: 90.500 ms                                                 |
| Base Par:            PAR:            Overshoot:            Droop:            PALWidth:            PRI: |                 | -3.06                                       | dBm           | Messley Auto 2<br>Step Date: Arg Reset<br>Chan Ode 1000 dil<br>Tace Setup<br>Tool Line 0 of the Arg Reset<br>Chan Ode 1000 dil<br>Tool Line 0 of the Arg Reset |
| PRF: Edge Delay Rise Time: Fall Time:                                                                  | Min:            | -3.08dBm                                    | Max: -0.01dBm | Histoph BCI09 Golds<br>VCarrae - 30:00 Hitm<br>VScole 10:00 BitHy                                                                                              |
| Duty Cycler<br>Off Time:                                                                               | 100%            | A: 072                                      | 34F-2LD00611  | Viduo BW • No: • ( • M • H                                                                                                    |
| Navgation # *                                                                                          | 0.1%            |                                             |               | Auto Gree<br>Parts Lon: Todo A<br>Arets Right: Todo A<br>- Zero Serup                                                                                          |
|                                                                                                    | 10-3%           |                                             | 50            | B bit Zero Ext Zero                                                                                                    |

Figure 4.16 Statistics display window

## 4.3 Average power measurement

The 87234 series USB Peak/Avg Power Meter enable average power measurements.

The operation process is as follows:

Step 1: Set the signal generator amplitude to 0dBm, frequency to 1GHz and modulation mode to OFF;

Step 2: Turn on the signal generator output and run the 87234 test panel with the measurement mode defaulted to Average Only mode and set the frequency to 1 GHz;

| - Channel Setup       |         |     |  |
|-----------------------|---------|-----|--|
| Mode:                 | Average |     |  |
| Frequency:            | 1.000   | GHz |  |
| Aperture:             | 50.000  | ms  |  |
| MeasAvg:              | Auto    | 1   |  |
| Step Detect Avg Reset |         |     |  |
| 🔲 Chan Ofs:           | 0.00    | dB  |  |

Figure 4.17 Measurement mode

Step 3: Conduct internal zeroing operation (when the measured signal is small, the source output needs to be turned off for external zeroing);

| o Setup ——— |          |
|-------------|----------|
| Int Zero    | Ext Zero |
|             |          |

Figure 4.18 Zeroing setting

Step 4: At this time, the measured signal power value can be observed in the average power display window.

| A1Avg<br>1.000GHz | Measure2      |
|-------------------|---------------|
| -0.03             | dBm           |
| Min: -0.03dBm     | Max: -0.02dBm |

Figure 4.19 Power display window

#### 4.4 Pulse power measurement

## Notice

When measuring low-level signals, it is necessary to conduct external zeroing first. When conducting external zeroing, it is necessary to turn off the output of the signal source, and then conduct the measurement, so as to ensure the accuracy of the measurement.

When the power is lower than -20dBm, it is necessary to set [Step Detn] to "Off" state, and set [Ch Avg] to "Manual", with an average of more than 100 times.

## 4.4 Pulse power measurement

The 87234 series USB Peak/Avg Power Meter enable pulse power measurements.

The operation process is as follows:

Step 1: Set the signal generator amplitude to 10dBm, frequency to 1GHz, turn on pulse modulation mode, and set the pulse period to 100us, and pulse width to 50us;

Step 2: Turn on the signal generator output and run the 87234 test panel with the measurement mode defaulted to Average Only mode and set the frequency to 1 GHz;

Step 3: Click the toolbar **Pulse Trace** to open the trace display window in the test panel. The measurement mode is set to Normal and the trigger mode is set to Continuous Trigger, as shown in the figure below;

Step 4: Conduct internal zeroing operation (when the measured signal is small, the source output needs to be turned off for external zeroing);

Step 5: Set the display position of the pulse waveform in the trace window via the trace menu;

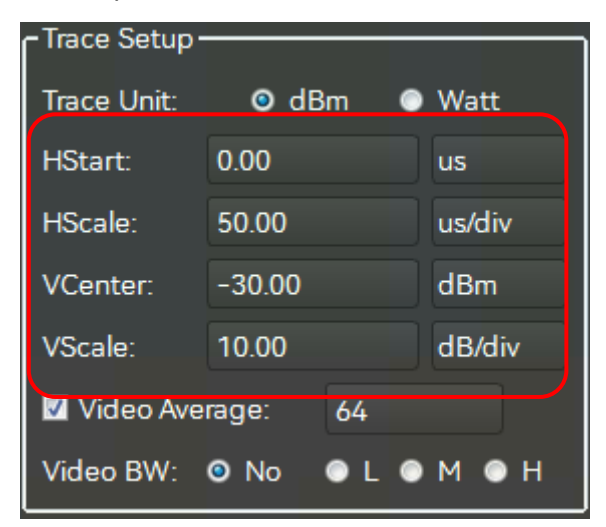

Figure 4.20 Trace setting

Step 6: Set the starting position and length of Gate 1. The average power, peak power and peak to average ratio in the gate can be observed and measured in the parameter display area, and the automatic gate can also be used to measure the gate parameters;

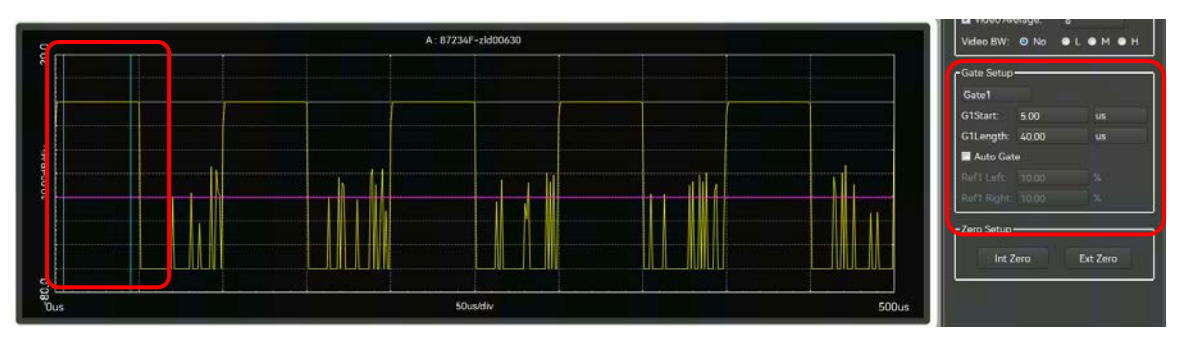

Figure 4.21 Gate measurement

Step 7: At this time, the pulse amplitude and time parameters can be observed in the pulse parameters of the parameter display area.

| Peak Pwr:   | -0.00dBm  |
|-------------|-----------|
| Min Pwr:    | -25.13dBm |
| Avg Pwr:    | -3.01dBm  |
| Top Pwr:    | -0.01dBm  |
| Base Pwr:   | -69.98dBm |
| Par:        | 3.01dB    |
| Overshoot:  | 0.01dB    |
| Droop:      | -0.01dB   |
| Pul Width:  | 50.0us    |
| PRI:        | 100.0us   |
| PRF:        | 10.0kHz   |
| Edge Delay: | 12.5ns    |
| Rise Time:  | 12.6ns    |
| Fall Time:  | 14.3ns    |
| Duty Cycle: | 50.0 %    |
| Off Time:   | 50.0us    |

Figure 4.22 Pulse parameters

# 5. Remote control

This chapter introduces the remote control basics, remote control interface and configuration methods of 87234 series USB Peak/Avg Power Meter, and briefly introduces the concept and classification of I/O instrument driver library. The purpose is to facilitate users to start to achieve remote control. Specific contents include:

- Instrument Program Control Port and Configuration.....56
- Basic VISA Interface Programming Method.....56

## 5.1 Remote Control Basics

## 5.1.1 Program Control Interface

Instruments with remote control function generally support three kinds of remote control interface: LAN, GPIB and USB, and the type of port supported by the specific model of instrument is determined by the function of the instrument.

| Program<br>control<br>interface |        | VISA address string (Note 1)                                                                             | Description                                                                                                    |
|---------------------------------|--------|----------------------------------------------------------------------------------------------------|----------------------------------------------------------------------------------------------------|
| LAN<br>(Local<br>Network)       | Area   | <b>Raw socket protocol:</b><br>TC PIP::Addressograph::port::SOCKET                                       | The controller realizes<br>remote control by<br>connecting the<br>instrument with the<br>network port on the rear<br>panel of the instrument.<br>For the specific protocol,<br>please refer to "5.1.1.1<br>LAN Interface".                                     |
| GPIB<br>(IEC/IEEE<br>Interface) | Bus    | GPIB::primary address[::INSTR]                                                                           | The controller realizes<br>remote control by<br>connecting the<br>instrument with the port<br>on the rear panel of the<br>instrument. Follow the<br>bus interface standard<br>IEC 625.1/IEEE 418. For<br>details, please refer to<br>"5.1.1.2 GPIB Interface". |
| USB<br>(Universal<br>Bus)       | Serial | USB:: <vendor<br>ID&gt;::<product_id>::<serial_number>[::INSTR]</serial_number></product_id></vendor<br> | Instrument rear panel<br>port.<br>For details, please refer<br>to:<br>"5.1.1.3 USB interface"                                                                                                    |

Table 5.1 Remote control interface type and VISA addressing string

#### 5.1 Remote Control Basics

Note 1: VISA, that is, Virtual Instrumentation Software Architecture, is a set of standard software interface function library. Users can use this function library to control instruments via GPIB, RS232, LAN, USB and other interfaces. Users should first install the VISA library on the control computer and use the VISA library to achieve remote instrument control. Please refer to the user manual of the installed VISA library for details.

#### 5.1.1.1 LAN Interface

RJ45 communication cable (shielded or unshielded Category 5 twisted pair) can be used to access 10Mbps/100Mbps/1000Mbps Ethernet for remote control via the control computer in the LAN. For remote control within the LAN, the interface adapter and TCP/IP network protocol have been installed and the corresponding TCP protocol-based network services have been configured.

Generally, the installed network interface adapters have three modes of operation, which are:

- 10 Mbps Ethernet (IEEE802.3);
- > 100 Mbps Ethernet (IEEE802.3u);
- > 1000Mbps Ethernet (IEEE802.3ab).

The interface adapter automatically matches the appropriate network speed to the link condition. Normally, the length of the cable connecting the instruments should not exceed 100 meters. For more information about Ethernet, please refer to:http://www.ieee.org.

Knowledges about the LAN interface are introduced below:

#### 1) IP address

Physical connection of the network should be guaranteed for remote control on the instrument via the LAN. Set the IP address of the instrument to the subnet where the host computer is located. For example, if the IP address of the host computer is 192.168.12.0, the IP address of the instrument should be set to 192.168.12.XXX, where XXX is a value between 1 and 255.

When establishing a network connection, only the IP address is required. The VISA addressing string is as follows:

TCPIP: : host address: port: : SOCKET

Where:

- TCPIP represents the network protocol used;
- host address represents the IP address or host name of the instrument, and is used for identifying and controlling the controlled instrument;
- port identifies the socket port number;
- > SOCKET represents the raw network socket resource class.

Example:

To establish a raw socket connection, use:

TCPIP::192.1.2.3::5000::SOCKET

## Tips

## Method of recognizing multiple instruments in the program control system

If multiple instruments are connected in the network, the individual IP address and related resource string are used to distinguish. The host computer applies its own VISA resource string for instrument identification.

## 2) Socket communication

The TCP/IP protocol connects the instrument to the network via LAN sockets. As a basic method used in computer network programming, the socket allows applications using different hardware and operating systems to communicate over a network. With this method, two-way communication between the instrument and the computer is realized through ports.

As a software class programmed specially, the socket defines the IP address, device port number and other necessary information for network communication, and integrates some basic operations in network programming. Sockets can be used after installing packaged libraries in the operating system. Two commonly used socket libraries are the Berkeley socket library for UNIX the Winsock library for Windows.

Sockets in the instrument are compatible with Berkeley sockets and Winsock through the application program interface (API). In addition, it is compatible with the API of other standard sockets. When SCPI are used to control the instrument, the socket program established in the program issues the command. The socket port number of the instrument is fixed at 5000.

## 5.1.1.2 GPIB Interface

GPIB is the only bus designed specifically for instrument control and is still widely used in automated test systems. In order to realize remote control, the host computer should be firstly equipped with GPIB bus card, driver and VISA library. During communication, the host computer addresses the controlled instrument via GPIB address, and the user can change the GPIB address of the controlled instrument to prevent communication failure caused by address conflict in the whole system.

GPIB and its associated interface are defined and described in detail in ANSI/IEEE 488.1-1987 and ANSI/IEEE 488.2-1992. For details of the standards, please refer to the IEEE website:http://www.ieee.org。

The following points need to be noted when connecting GPIB:

- > The test system through GPIB bus components contains up to 15 devices;
- The total length of the transmission cable should not be more than 20 m or twice the number of instruments in the system;
- In general, the maximum length of the transmission cable between the devices shall not exceed 2 m;
- > If multiple instruments are connected in parallel, a "live" cable is required;
- > The end of the IEC bus cable shall be connected to the instrument or host computer.

## 5.1.1.3 USB interface

To implement USB programming, a computer and instrument need to be connected via a USB B-type port with the VISA library installed in advance. VISA automatically detects and configures the

#### 5.1 Remote Control Basics

instrument to establish a USB connection without the need to enter the instrument address string or install a separate driver.

#### **USB Address:**

Addressing string format: USB::<vendor ID>::<product ID>::<serial number>[::INSTR]

Where:

- vendor ID> represents the manufacturer code;
- <product ID> represents the instrument code;
- <serial number> represents the serial number of the instrument.

#### Example:

USB::0x0AAD::0x00C6::100001::INSTR

0x0AAD: Manufacturer code;

0xC6: Instrument code;

100001: serial number of the instrument.

#### 5.1.2 Message

The messages transmitted on the data cable are divided into the following two categories:

#### 1) Interface message

Interface messages are GPIB bus-specific messages, and only instruments with GPIB bus functionality respond to interface messages. When the host computer sends an interface message to the instrument, the attention cable should be pulled down first, and then the interface message will be transmitted to the instrument through the data cable.

#### 2) Instrument message

For the detailed structure and syntax of the instrument message, see Section <u>"5.1.3 SCPI Command"</u>. The instrument message can be divided into two types as per the transmission direction, namely, command and instrument response. Unless otherwise stated, all remote control interfaces apply instrument message in the same way.

#### a) Commands:

Commands (programming messages) are messages sent by the host computer to the instrument for remote control of instrument functions and query of status information. Commands are divided into the following two categories:

Based on the impact on the instrument:

-- Setting commands: change the set state of the instrument, such as reset or setting frequency.

-- Query commands: query and return data, for example: identify the instrument or query the parameter value. Query commands end with the suffix question mark.

Based on the definition in the standard:

-- Common commands: function and syntax defined by IEEE488.2 for all types of instruments (if implemented) used to implement: management of standard status registers, reset and self-test, etc.

-- Instrument control commands: instrument characteristic commands, used to realize instrument functions, such as setting frequency. The syntax also follows the specifications of SCPI.

#### b) Instrument response:

Instrument responses (response message and service request) are the query result information sent by the instrument to the computer. Such information includes measurement results, instrument status, etc.

## 5.1.3 SCPI

## 5.1.3.1 Introduction to SCPI Command

SCPI (Standard Commands for Programmable Instruments) are a command set for all instruments established based on Standard IEEE488.2. The main purpose is to make the same function have the same program command to achieve the universality of program control commands.

SCPI consist of a command header and one or more parameters. The command header is separated from the parameters by spaces and contains one or more key fields. A command with direct suffix question mark is a query command. Commands are divided into common commands and instrument commands that have different syntactic structures. SCPI have the following characteristics:

1) Program control commands are oriented to test function rather than describing instrument operation;

2) Program control commands reduce the repetition of similar test function realization process, and ensure the compatibility of programming.

3) Program control messages are defined in layers that are hardware independent of the communication physical layer;

4) Program control commands are independent of programming methods and languages. The test program of SCPIs is easy to transplant;

5) Program control commands are scalable and can adapt to different scale of measurement control;

6) SCPI have been a "living" standard for their scalability.

If you are interested in learning more about SCPI, please refer to:

- IEEE Standard 488.1-1987, IEEE Standard Digital Interface for Programmable Instrumentation. New York, NY, 1998.
- IEEE Standard 488.2-1987, IEEE Standard Codes, Formats, Protocols and Comment Commands for Use with ANSI/IEEE Std488.1-1987. New York, NY, 1998.
- Standard Commands for Programmable Instruments(SCPI) VERSION 1999.0.

For program control command set, classification and description of 87234 series USB Peak/Avg Power Meter, please refer to:

1) Program Control Manual Appendix A SCPI Command Quick Reference Table.

2) Program Control Manual "3 Program Control Commands";

## 5.1.3.2 Description of SCPI

## 1) General terms

The following terms apply to this section. To better understand the chapters, you shall understand the exact definitions of the terms.

#### a) Controller

A controller is any computer used to communicate with the SCPI device. A controller may be a PC,

#### 5.1 Remote Control Basics

minicomputer, or a plug-in card on a cage. Some AI devices can also be used as controllers.

#### b) Device

A device is any device that supports SCPI. Most of the devices are electronic measurement or excitation devices that use GPIB interfaces for communication.

#### c) Program message

A program message is the combination of one or more SCPI commands that have been correctly formatted. Program messages tell the devices how to measure and output the signals.

#### d) Response message

A response message is a set of data of specified SCPI formats. Response messages always come from the devices to controllers or listening devices. Response messages tell the controllers about the internal state or measured values of the devices.

#### e) Command

A command is an instruction that satisfies the SCPI standard. The combination of commands controlling the devices forms a message. In general, a command includes keywords, parameters, and punctuation.

#### f) Event command

Event-type program control commands cannot be queried. An event command generally has no corresponding front panel key setting, and its function is to trigger an event at a specific time.

#### g) Query

A query is a special type of command. When a control device is queried, a response message appropriate to the controller syntax requirements is returned. A query statement always ends with a question mark.

## 2) Command type

There are two types of SCPI: common commands and instrument commands. Common commands, defined by IEEE 488.2, are used to manage macros and status registers and for synchronization and data storage. Because common commands all start with an asterisk, they are easy to be recognized. For example, \*IDN?, \*OPC, \*RST are all common commands. Common commands are not part of any instrument commands, and the instrument interprets them in the same way regardless of the current path setting of the commands.

Instrument commands are easy to be recognized because they contain a colon (:). A colon is used in the beginning of an expression or between two keywords, for example: FREQuency[:CW?]. According to the internal function module of the instrument, instrument commands are divided into sub-sets of corresponding subsystem commands. For example, the power subsystem (:POWer) contains power-related commands, while the status subsystem (:STATus) contains commands for the status control register.

## 3) Instrument Command Syntax

| Symbol | Meaning                                                                                                    | Example                                                                                                    |
|--------|----------------------------------------------------------------------------------------------------|----------------------------------------------------------------------------------------------------|
| I      | The vertical bar between the keyword and the parameter represents multiple options.                                                                                                    | [:SENSe]:BANDwidth BWIDth<br>HIGH LOWer                                                                                |
|        |                                                                                                    | BANDwidth and BWIDth are optional,                                                                                     |
|        |                                                                                                    | HIGH and LOWer are optional.                                                                                           |
| ٥      | A square bracket indicates that the contained<br>keyword or parameter is optional<br>when forming a command. The command will be<br>executed even when such implied keyword or<br>parameter is ignored. | [:SENSe]:BANDwidth?<br>SENSe is optional.                                                                              |
| <>     | The part in angle brackets indicates that the command is not used                                                                                                    | [:SENSe]:FREQency[:CW FIXed]<br><val>[unit]</val>                                                                      |
|        | in the literal sense. They represent the part that must                                                                                                    | In the command, <val></val>                                                                                            |
|        | be contained.                                                                                                    | must be replaced by the real<br>frequency<br>[unit] is an omittable unit.<br>For example: FREQ 3.5GHz<br>FREQ 3.5e+009 |
| {}     | The part in braces indicates that the parameter is optional.                                                                                                    | MEMory:TABLe:FREQuency<br><val>{,<val>}<br/>For example: MEM:TABL:FREQ<br/>5e7</val></val>                             |

| Table 5.2 Special characters in command synt | ax |
|----------------------------------------------|----|
|----------------------------------------------|----|

## Table 5.3 Command syntax

| Characters, keywords and syntax                                                                                                    | Example                                                                             |
|----------------------------------------------------------------------------------------------------|-------------------------------------------------------------------------------------|
| Uppercase characters represent the minimum set of characters required to execute a command.                                                                                                    | [:SENSe]:FREQuency[:CW FIXed]?,<br>FREQ is the short format part of the<br>command. |
| Lowercase character of the command is optional; such<br>flexible format is<br>called "flexible listening". See the section "Parameters and<br>Responses of Commands" for more information.                          | :FREQuency<br>:FREQ,:FREQuency or<br>or :FREQUENCY<br>Either of them is correct.    |
| When a colon is between the two command mnemonics, it<br>moves the current path in the command tree down by one<br>level. For more information, please refer to the command<br>path part in section "Command Tree". | :TRIGger:MODE?<br>TRIGger is the topmost keyword of<br>this command.                |
| If the command contains more than one parameter,<br>adjacent parameters are separated. The parameter is not<br>part of the command path, so it does not affect the path<br>layer.                                   | MEMory:TABLe:FREQuency<br><val>{,<val>}</val></val>                                 |

#### 5.1 Remote Control Basics

| The semicolon is used to separate 2 adjacent commands, without affecting current command path. | :FREQ 2.5GHZ; :POW 10DBM            |
|------------------------------------------------------------------------------------------------|-------------------------------------|
| Blank characters, such as <space> or <tab>, are usually</tab></space>                          | :FREQ uency or :POWer :LEVel6.2 is  |
| ignored as long as they do not appear between keywords or                                      | not allowed.                        |
| in keywords. However, you must separate the commands                                           | :LEVel and 6.2 must be separated by |
| and parameters with blank characters, which does not affect                                    | a space,                            |
| the current path.                                                                              | namely, :POWer:LEVel 6.2.           |

A typical command consists of a keyword prefixed with a colon. The keyword is followed by parameters. The following is an example of a syntax declaration:

[:SOURce]:POWer[:LEVel] MAXimum|MINimum

In the example above, the [:LEVel] in the command follow : POWer closely without any space. MINimum|MAXimum immediately following [:LEVel] is the parameter. There is a space between the command and the parameter. Other parts of the syntax expression are described in Table 5.2 and Table 5.3.

#### 4) Command tree

Most remote control programs apply instrument commands. When parsing such commands, SCPI apply a file system-like structure called command tree.

The top command is the root command, or "root" for short. When a command is parsed, follow a specific path to the next level of command according to the tree structure. For example, in :POWer:ALC:SOURce?, : POWer stands for AA, :ALC stands for BB, :SOURce stands for GG, and the entire command path is (:AA:BB:GG).

A software module in instrument software – command interpreter, is responsible for parsing each received SCPI. The command interpreter breaks commands into individual command elements by using a series of rules that distinguish the path of the command tree. After parsing the current command, keep the current command path unchanged. The advantage of this is to parse subsequent commands more quickly and efficiently since that the same command keyword may appear in different paths. After booting or \*RST (reseting) the instrument, current command path is reset to root.

#### 5) Command parameters and responses

Table 5.4 Parameter and response types of SCPI

| Parameter type            | Response data type     |
|---------------------------|------------------------|
| Numerical                 | Real number or integer |
| Extended numerical        | Integer                |
| Discrete                  | Discrete               |
| Boolean                   | Digital boolean        |
| String                    | String                 |
| Blocks                    | Finite-length blocks   |
|                           | Infinite-length blocks |
| Non-decimal numeric types | Hexadecimal            |
|                           | Octal                  |
|                           | Binary                 |

SCPI define different data formats in the use of program and response messages to comply with the principles of "*flexible listening*" and "*precise speaking*". For more information, please refer to IEEE488.2. "*Flexible listening*" means that the formats of the commands and parameters are flexible.

For example, to set the frequency offset status command for USB Peak/Avg Power Meter:FREQuency:OFFSet:STATe ON|OFF|1|0,

The following command formats are all used to set the frequency offset function to on:

:FREQuency:OFFSet:STATe ON, :FREQuency:OFFSet:STATe 1,

:FREQ:OFFS:STAT ON, :FREQ:OFFS:STAT 1

Each parameter type has one or more corresponding response data types. During query, a data type will be returned for a numerical parameter, and the response data is precise and strict, known as "**precise speaking**."

For example, during query of the power state (:POWer:ALC:STATe?), when it is ON, the response data returned is always 1 during query, regardless of whether the previously sent setting command is :POWer:ALC:STATe 1 or :POWer:ALC:STATe ON.

#### a) Numerical parameters

Numeric parameters can be used in both instrument-specific commands and common commands. A numeric parameter receives all the usual decimal counting methods, including signs, decimals, and scientific notation. If a device only accepts a specified numeric type, such as an integer, it will automatically round up the received numeric parameters.

Examples of numeric parameters:

0 No decimal point

100 Optional decimal point

1.23 Signed bit

4.56e<space>3 Index mark e can be followed by a space

-7.89E-01 Index marker e can be uppercase or lowercase

+256 Positive lookahead allowed

5 Decimal points can be used first

#### b) Extended numerical parameters

Most measurements related to instrument commands use extended numeric parameters to specify physical quantities. Extended numerical parameters receive all numeric parameters and additional special values. All the extended numeric parameters receive MAXimum and MINimum as parameter values. Whether other special values, such as UP and DOWN, will be received is determined by the ability of the instrument to parse. All effective parameters will be listed in the table of SCPI.

Note: Extended numeric arguments do not apply to common commands or STATus subsystem commands.

Examples of extended numeric parameters:

101 Numeric parameter

1.2GHz GHz can be used as an index (E009)

200MHz MHz can be used as an index (E006)

#### **5.1 Remote Control Basics**

-100mV -100 millivolts 10DEG 10 degrees MAXimum Maximum effective setting MINimum Minimum effective setting UP Increase by a step DOWN Reduce by a step

#### c) Discrete parameters

When the number of parameter values to be set are finite, they are identified by discrete parameters. Discrete parameters use mnemonics to represent each valid setting. Like program command mnemonics, discrete parameter mnemonics have two formats, long and short, and allow for mixture of upper and lower cases.

In the following examples, discrete parameters and commands are used together.

:TRIGger[:SEQuence]:SOURce BUS|IMMediate|EXTernal

BUS GPIB, LAN, RS-232 trigger

IMMediate Trigger immediately

EXTernal Trigger externally

#### d) Boolean parameters

A Boolean parameter represents a true or false binary condition, which can only have four possible values.

Boolean parameter examples:

| ON  | Logically true  |
|-----|-----------------|
| OFF | Logically false |
| 1   | Logically true  |
| 0   | Logically false |

#### e) String parameters

String parameters allow ASCII strings to be sent as parameters. Single quotes and double quotes are used as separators.

The following are example of string parameters:

'This is Valid' "This is also Valid" 'SO IS THIS'

#### f) Real response data

Most of the test data are of real number type, and their formats can be basic decimal notation or scientific notation, which are supported by most advanced programming languages.

Examples of real number response data:

1.23E+0 -1.0E+2 +1.0E+2 0.5E+0 0.23 -100.0 +100.0 0.5

## g) Integer response data

An integer response data is a decimal expression of an integer value containing signed bit. When querying the status register, most of the response data returned are of integer type.

Examples of integer response data:

| 0 S                             | ign bit optional           |  |
|---------------------------------|----------------------------|--|
| +100 Positive lookahead allowed |                            |  |
| -100                            | Negative lookahead allowed |  |
| 256                             | No decimal point           |  |

## g) Discrete response data

Discrete response data are basically the same as discrete parameters, only that the return format of discrete response data is only a short form in uppercase.

Examples of discrete response data:

| INTernal | Stabilization mode is internal |
|----------|--------------------------------|
| EXTernal | Stabilization mode is external |

MMHead Stabilization type is millimeter wave source module

#### i) Digital Boolean response data

A binary value 1 or 0 is returned as Boolean response data.

## j) String response data

String response data and string parameters are alike. The main difference is that the separators of string response data are double quotes instead of single quotes. Double quotes can also be embedded in string response data, and there may be no characters between the double quotes. Here are some examples of string response data:

"This is a string"

"one double quote inside brackets: ("")"

## 6) Number system of commands

The value of the command can be entered in binary, decimal, hexadecimal or octal format. When using binary, hexadecimal or octal format, a proper identifier is required before the value. The decimal format (the default format) does not require an identifier. When a value is entered without an identifier in front of it, the device will ensure it to be in decimal format. The following list shows the required representations for each format:

- #B indicates that the number is a binary number;
- > #H indicates that the number is a hexadecimal number;

5. Remote control

#### 5.1 Remote Control Basics

> #Q indicates that the number is an octal number.

The following are various representations of the decimal number 45 in SCPI:

#B101101

#H2D

#Q55

The following example sets the RF output power to 10 dBm (or a value of the equivalent value of the currently selected unit, such as DBUV or DBUVEMF) with a hexadecimal value of 000A.

:POW #H000A

When using a non-decimal format, a measurement unit, such as DBM or mV, is not used with the value.

## 7) Command line structure

A command line may contain multiple SCPI. To indicate the end of the current command line, the following methods may be used:

- Enter;
- Enter and EOI;
- > EOI and the last data byte.

Commands on the command line are separated by semicolons, and commands belonging to different subsystems begin with a colon. For example:

MMEM:COPY "Test1", "MeasurementXY";:HCOP:ITEM ALL

The command line contains two commands: the first one belongs to the MMEM subsystem, and the second belongs to the HCOP subsystem. If adjacent commands belong to the same subsystem with repeated command path, they can be expressed in abbreviation. For example:

#### HCOP:ITEM ALL;:HCOP:IMM

The command line contains two commands: both of them belong to the HCOP subsystem, with the same first level. Therefore, the second command can start from the next level of HCOP, and the colon for starting the command can be omitted. It can be abbreviated as follows:

#### HCOP:ITEM ALL;IMM

## 5.1.4 Command Sequence and Synchronization

IEEE488.2 defines the difference between overlapping and sequential commands:

- Sequential commands are sequences of commands that are executed continuously. Each command is usually executed faster;
- An overlapping command is one that is not executed automatically before the next command is executed. It usually takes longer to process overlapping commands, and programs are allowed to process other events synchronously during the period.

Even if there are multiple setting commands on a command line, they may not be executed in the order they were received. To ensure that commands are executed in a certain order, each command must be sent on a separate command line.

#### Example: the command line contains setting and query commands

If multiple commands on a command line contain query commands, the query results are

unpredictable. A fixed value is returned for the following command:

#### :FREQ:STAR 1GHZ;SPAN 100;:FREQ:STAR?

Returned value: 1000000000 (1GHz)

The following commands return variable values: :FREQ:STAR 1GHz;STAR?;SPAN 1000000

The returned result can be current initial frequency value of the instrument before such command is sent, since the host program will not execute the commands one by one until all command messages are received. If the host program executes after receiving the command, the returned result may also be 1GHz.

## Tips

#### Setting commands are sent separately from query commands

General rules: The setting command and query command shall be sent in different program control messages, so as to ensure the returned result of the query command is correct.

In order to prevent overlapping execution of commands, multithreading or commands \*OPC, \*OPC? or \*WAI may be applied, which are executed only after the hardware setting is completed. During programming, the computer may force a period of time to synchronize certain events. The descriptions are shown below:

> The controller program applies multi-threading

Multi-threading is used to wait for command completion and synchronization between the UI and program control, that is, to wait for \*OPC? Completion in separate threading without interfering GUI or program threading execution;

> The application of the three commands in synchronous execution is shown in the table below:

| Method | Action                                                                                                    | Programming method                                                                                                    |
|--------|----------------------------------------------------------------------------------------------------|----------------------------------------------------------------------------------------------------|
| *OPC   | After the command is executed,<br>set it in the operation completion bit of<br>the ESR register.                                                                                                    | Set to ESE BIT0;<br>Set to SRE BIT5;<br>Send overlapping commands and *OPC;<br>Wait for service request (SRQ)<br>Service request represents that the<br>overlapping command has been executed. |
| *OPC?  | Stop executing the current command until<br>it returns 1. The command is returned only<br>when it is in the operation completion bit<br>of the ESR register, indicating that the<br>previous command has been processed. | Terminate processing of the current<br>command before executing other<br>commands, and send the command directly<br>after the current command.                                                 |
| *WAI   | Before the execution of *WAI, wait for all<br>commands to be sent before proceeding<br>with unfinished commands.                                                                                                    | Terminate processing of the current<br>command before executing other<br>commands, and send the command directly<br>after the current command.                                                 |

#### Table 5.5 Command syntax

#### 5.1 Remote Control Basics

## 5.1.5 Status Reporting System

The status report system stores all operation status information and error information of current instrument. They are stored in status registers and error queues respectively, and can be queried through a remote control interface.

#### 5.1.5.1 Structure of Status Register

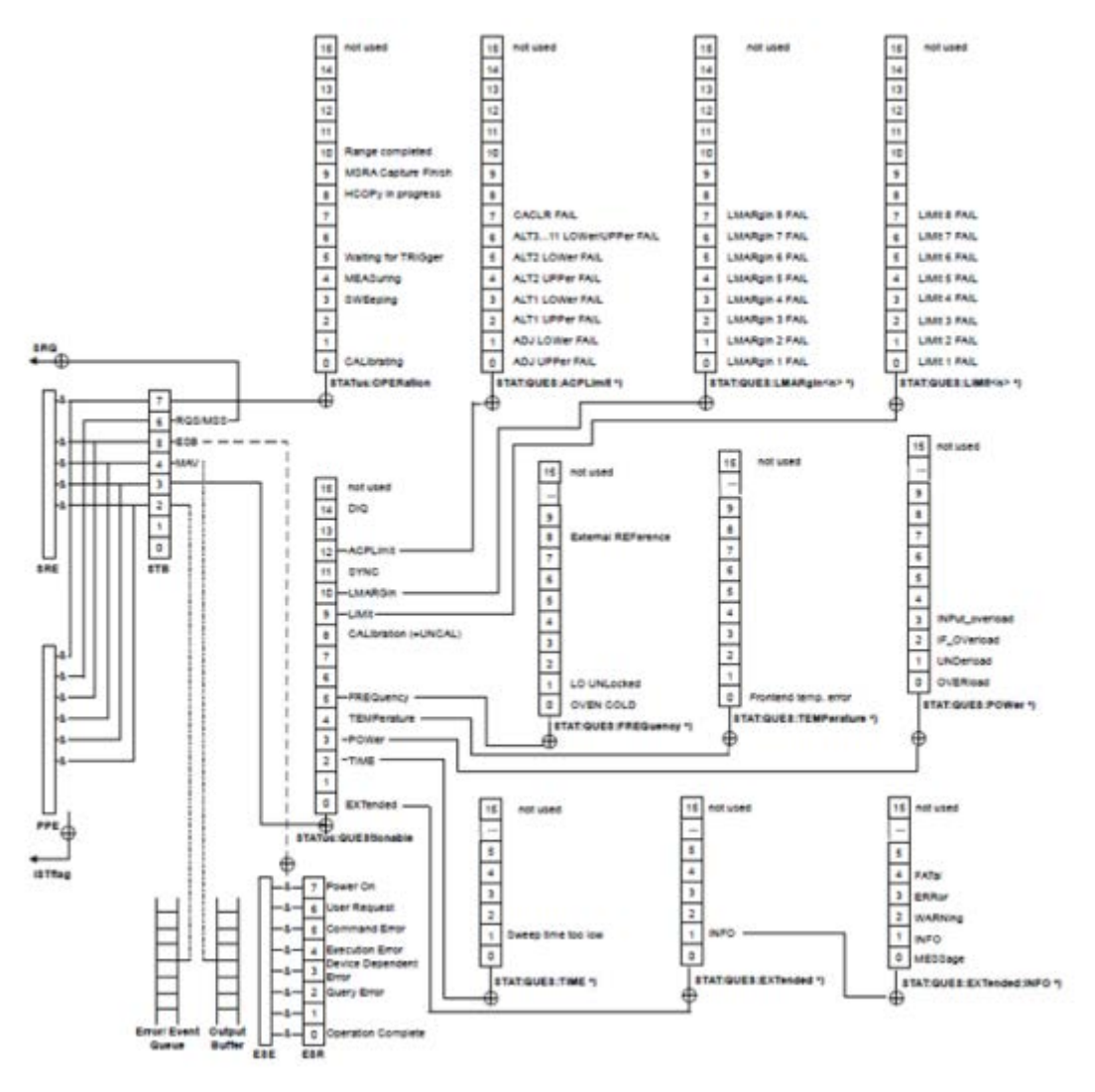

Fig.5.1 Hierarchical structure of the status register

Status registers are described by classification below:

#### 1) STB, SRE

The status byte (STB) register and its related mask register – service request enable register (SRE), comprise the top register of the status reporting system. STB saves the general working state of the instrument by collecting the information of lower registers.

2) ESR, SCPI status register

STB receives information from the following registers:

The value of the event status register (ESR) and the event status enable (ESE) mask register;

SCPI status register includes: STATus:OPERation and STATus:QUEStionable registers (SCPI definition),

which contain the specific operation information of the instrument. All SCPI status registers have the same internal structure

(For details, see 2.1.5.2 "SCPI status register structure", please refer to Section 2.1.5.2 "Structure of SCPI Status Register"

of the program control manual).

3) IST, PPE

Similar with SRQ, IST ("Individual Status") marks a separate bit consisting of all statuses of the instrument. The associated parallel poll enable register (PPE) determines the STB data bits for IST marking.

4) Output buffer

It stores the messages returned by the instrument to the master. It does not belong to the status report system, but determines the MAV position value of the STB.

For details on the registers mentioned above, see <u>"2.1.5 Status report system" of the program</u> control manual.

Please refer to the hierarchical structure of status register shown in Figure 5.1.

Tips

## SRE, ESE

SRE may be used as the enable part of STB. Similarly, ESE may be used as the enable part of ESR.

## 5.1.5.2 Application of Status Reporting System

The status reporting system is used to monitor the status of one or more instruments in a test system. In order to correctly realize the function of the status reporting system, the controller in the test system must receive and evaluate the information of all instruments. Standard methods used include:

1) Service request (SQR) initiated by the instrument;

2) Serial query of all instruments in the bus system, initiated by the controller in the system, in order to find the initiator of the service request and the reason;

3) Parallel query of all instruments;

4) Program command to query the status of specific instruments;

For specific operation methods, see <u>"2.1.5 Status report system application"</u> of the program control manual.

## 5.1.6 Programming Precautions

#### 1) Please initialize the instrument status before changing settings

When setting the instrument remotely, first initialize the instrument status (for example, send "\*RST"), and then implement the required status setting.

#### 5.2 Instrument Program Port and Configuration

#### 2) Command sequence

In general, setting commands and query commands should be sent separately. Otherwise, the returned value of query commands will change with the current order of instrument operation.

#### 3) Fault response

Service requests can only be initiated by the instrument. The controller program in the test system should guide the instrument to initiate service request actively when there is an error, and then enter corresponding interrupt service program for processing.

## 4) Error queue

Each time the controller program processes a service request, it should query the error queue of the instrument instead of the status register for a more precise cause of the error. Especially in the test phase of the controller program, the error queue should be frequently queried to obtain the error command sent by the controller to the instrument.

## 5.2 Instrument Program Port and Configuration

The USB program control system controls the instrument based on the USBTMC protocol.

## 5.2.1 Connection Establishment

Use the USB cable to connect the 87234 series USB Peak/Avg power meter to an external controller (computer).

## 5.2.2 Interface Configuration

The VID and PID of this instrument are 0x04B4 and 0x1010 respectively, and the serial number is marked on the instrument. These three interface information are fixed and not user configurable.

## 5.3 Basic VISA interface programming

Take the following as an example to describe the basic method for realizing instrument program control programming via the VISA library. Take the C++ language as an example.

## 5.3.1 Installing VISA Library

To achieve remote control, it is first required to install the VISA library. VISA library packages the underlying transmission functions of VXI, GPIB, LAN and USB interfaces to make it convenient for users to recall directly. The programming interface supported by the USB Peak/Avg power meter is: USB. These interfaces, combined with the VISA library and programming language, allow remote control of the USB Peak/Avg Power Meter.

## 5.3.2 Generate Global Variables

Start by generating global variables that other program modules will recall, such as instrument handle variables. The following example programs should contain the following global variables:

ViSession iDevHandle;

ViSession iDefaultRM;

const char rgcDevRsc[MAX\_RSC\_LEN] = "USB0::04B4::1010::2019001::0::INSTR";

const int iTmo = 5000;

Where, the constant rgcDevRsc represents the instrument descriptor, "USB0" represents the controller, "04B4" represents the vendor ID of the instrument, 1010 is the product ID, and 2020001 is the product serial number.

If the instrument is controlled via the GPIB interface and the GPIB address is "20", then the value of

the variable is

const char rgcDevRsc[MAX\_RSC\_LEN] = "GPIB0::20::INSTR";

If the instrument is controlled via a LAN socket interface with IP address 192.168.1.1 and port number 5025, then the value of the variable is

const char rgcDevRsc[MAX\_RSC\_LEN] = "TCPIP0::192.168.1.1::5025::SOCKET";

If the instrument is controlled via the LAN interface with IP address 192.168.1.1, then the value of the variable is

const char rgcDevRsc[MAX\_RSC\_LEN] = "TCPIP0::192.168.1.1::INSTR";

# 5.3.2 Initialize Controller

The following example shows the way to open and establish the communication connection between the VISA library and instrument (with instrument descriptor specified).

//Initialize the controller: open the default explorer and return the instrument handle iDevHandle.

```
void InitController()
```

{

ViStatus iStatus;

iStatus = viOpenDefaultRM(&iDefaultRM);

iStatus = viOpen(iDefaultRM, rgcDevRsc, VI\_NULL, VI\_NULL, &iDevHandle);

}

5.3.3 Initialize the instrument

The following examples show how to initialize the default state of the instrument and empty the status register.

void InitDevice()

## {

ViStatus iStatus;

ViUInt32 uiRetCnt;

iStatus = viWrite(iDevHandle, "\*CLS\n", strlen("\*CLS\n"), &uiRetCnt); //Status Reset

iStatus = viWrite(iDevHandle, "\*RST\n", strlen("\*RST\n"), &uiRetCnt); //Instrument Reset

}

## 5.3.4 Send Setting Command

```
5. Remote control
```

5.3 Basic VISA interface programming

The following example shows how to set the frequency of the 87234 series USB Peak/Avg Power Meter.

## void SimpleSettings()

## {

ViStatus iStatus;

ViUInt32 uiRetCnt;

//Set the frequency to 128MHz

iStatus = viWrite(iDevHandle, "FREQ 1.2e8\n", strlen("FREQ 1.2e8\n"), &uiRetCnt);

}

## 5.3.5 Read the State of Measuring Instrument

The following examples show how to read the set state of the instrument.

## void ReadSettings()

{

ViStatus iStatus; //Status

ViUInt32 uiRetCnt; //read the returned bytes char rgcBuf[256]; //Temporary buffer char\* pcCmd = NULL; //Command pointer

//QueryFreq

pcCmd = "FREQ?\n";

iStatus = viWrite(iDevHandle, pcCmd, strlen(pcCmd), &uiRetCnt);

Sleep(10);

iStatus = viRead(iDevHandle, rgcBuf, sizeof(rgcBuf), &uiRetCnt);

//Print debugging information

printf("frequency %s", rgcBuf);

## }

## 5.3.6 Command Synchronization

## 

The following examples illustrate the methods for command synchronization with sweep process.

void SweepSync()

## {

ViStatus iStatus; //Status

ViUInt32 uiRetCnt; //read the returned bytes ViEventType eType; //Event Type ViEvent eEvent; //Event int iStat; //Status word char rgcOpcOk[256]; //OPC string char\* pcCmd = NULL; //Command pointer

#### 

/\* The command INITiate[:IMMediate] is used to start single sweep (when continuous sweep is OFF, INIT:CONT OFF)\*/

pcCmd = "INIT:CONT OFF\n";

iStatus = viWrite(iDevHandle, " pcCmd ", strlen(pcCmd), &uiRetCnt);

//Method 1 for waiting for the sweep to end: use \*WAI

pcCmd = "ABOR;INIT:IMM;\*WAI\n";

iStatus = viWrite(iDevHandle, " pcCmd ", strlen(pcCmd), &uiRetCnt);

//Method 2 for waiting for the sweep to end: use \*OPC?

pcCmd = "ABOR;INIT:IMM; \*OPC?\n";

iStatus = viWrite(iDevHandle, " pcCmd ", strlen(pcCmd), &uiRetCnt);

iStatus = viRead(iDevHandle, rgcOpcOk, 2, &uiRetCnt); //wait for \*OPC to return "1"

//Main program continues.....

## }

## 5.4 I/O library

## 5.4.1 Overview of I/O Library

I/O library is a pre-written software library for instruments, known as instrument driver. As a software between the computer and the instrument hardware, it consists of the function library, utility program, tool kit, etc. It is a combination of a series of software code modules and corresponds to operation of a plan, such as configuring the instrument, reading from the instrument, writing to the instrument and triggering the instrument, etc. Residing in the computer, it is the bridge and link between the computer and the instrument. By providing a high-level modular library for convenient programming, users no longer need to learn the complex low-level programming protocol for a specific instrument. Application of instrument driver is the key to develop test and measurement applications quickly.

#### 5.4 I/O library

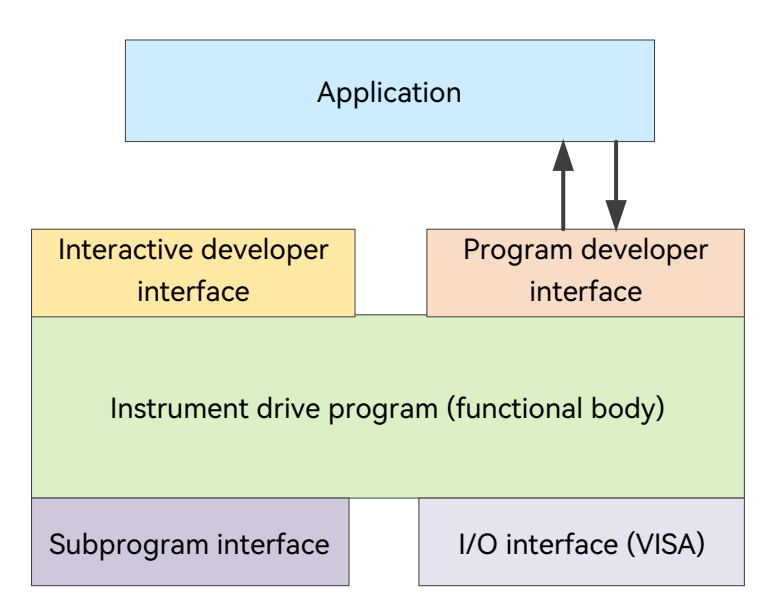

Figure 5.2 Structure model of instrument driver

Functionally, a universal instrument driver generally consists of five parts: functor, interactive developer interface, programmer interface, subprogram interface and I/O interface, as shown in Fig.5.2.

The details are as follows:

1) Functor. As the main function part of the instrument driver, it may be understood as its framework program;

2) Interactive developer interface. Application development environment that supports instrument driver development is usually provided with graphical interactive developer interface for user convenience. For example, in Labwindows/CVI, the function panel is an interactive developer interface. In the function panel, each parameter of the instrument driver function is represented as a graphical control;

3) Programmer interface. It is a software interface for the application to recall instrument driver function, such as dynamic link library file.dl of instrument driver in Windows system;

4) I/O interface. It completes the actual communication between the instrument driver and the instrument. The bus specific I/O software, such as GPIB and RS-232, or the common standard I/O software used across multiple buses, VISA I/O, may be used;

5) Subprogram interface. It is a software interface for the instrument driver to access other support libraries, such as databases, FFT functions, etc. The subprogram interface is used when the instrument driver needs to recall other software modules, operating systems, program code libraries and analysis function libraries to complete its task.

## 5.4.2 Installation and Configuration of I/O Library

Along with the application in test field, it has gone through different development stages from traditional instrument to virtual instrument. In order to solve the interchangeability of instruments and reusability of test program in automatic test system, instrument driver has gone through different development processes. IVI (Interchangeable Virtual Instruments) driver is relative popular and common at present. Based on IVI specification, it defines a new instrument programming interface, inserts the class driver and VPP architecture onto the VISA to make the test application and instrument hardware completely independent, adds such unique functions as instrument simulation, range sensing and status cache, improves the operation efficiency of the system, and realizes instrument exchange.

There are two types of IVI driver: IVI-C and IVI-COM, where the latter adopts the form of COM API based on the component object model (COM) of Microsoft, and the former adopts the form of C API based on ANSI C. Both types are designed according to the instrument class defined in the IVI specification and have the same application development environment, including Visual Studio, Visual Basic, Agilent VEE, LabVIEW, CVI/LabWindows, etc.

Two types of driver should be provided at present to meet the needs of different users in different development environments. IVI driver of the USB Peak/Avg Power Meter is developed with Nimbus Driver Studio and directly generates IVI-COM and IVI-C driver and program installation package. For specific installation and configuration, please refer to the attached documentation of the control card and I/O library you selected.

IVI driver after installation are divided into IVI inherent function group and instrument function group (basic function group and extended function group). Specific function classification, functions and attributes are shown in the help document of the driver.

## Tips

#### Port configuration and IO library installation

Before using the computer to control the USB Peak/Avg Power Meter, please make sure you have the necessary ports and I/O libraries installed and configured correctly.

# 6 Troubleshooting and after-sales services

This chapter will show you how to find problems and accept after-sales service, and explain error message of the instrument.

If you encounter any problem when operating the 87234 series USB Peak/Avg Power Meter or want to buy relevant components or accessories, we can provide you with complete after-sales services.

Generally, causes of problems include hardware, software or user maloperation. In case of any problem, please contact us in time. If the USB Peak/Avg power meter is within the warranty period, we will repair it for free as per the provisions specified in the warranty bill. Otherwise, we will charge maintenance costs as per the contract requirement.

| ≻ | Working Principles | <u>.</u> 63 |
|---|--------------------|-------------|
| ≻ | Troubleshooting    | 64          |
| ≻ | Error Messages     | <u>.</u> 65 |
| ≻ | Repair Methods     | .65         |

## 6.1 Working Principles

The section introduces the basic working principle and hardware function block diagram of the 87234D/E/F/L USB Peak/Avg Power Meter, so as to facilitate users' understanding on functions of the USB Peak/Avg Power Meter and solving problems encountered during operation.

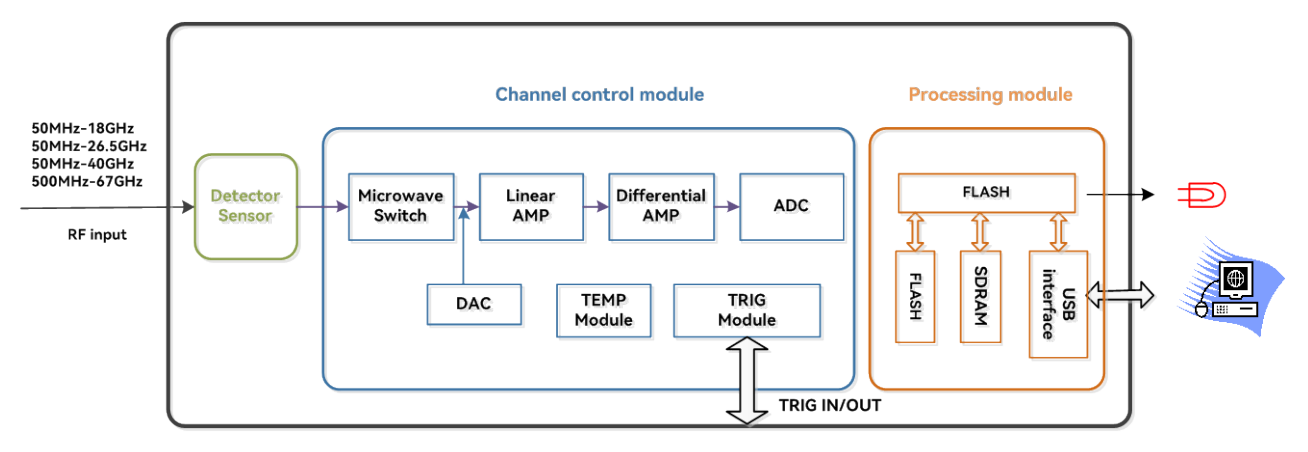

Figure 6.1 Instrument hardware block diagram

In this project, diode is used as the power sensor. When the USB Peak/Avg power meter is used to measure the peak envelope of pulse power, its internally balanced dual diode detector first detects the input microwave pulse modulation signal and converts it into two-way pulse modulation envelope signal. Two microwave switches on the front of the channel conditioning board control the USB Peak/Avg power meter to either a measurement state or an internal zeroing state. When the switch is turned on for power measurement, the positive and negative detector signals are linearly amplified and enter two differential amplifiers with high and low ranges, respectively, and then enter the dual-channel ADC for sampling. Internal zeroing is performed when the switch is turned off. In this project, the real-time sampling technology is used to realize data acquisition. The 16-bit dual-channel ADC performs analog-to-digital conversion at the rate of 80Msample/s of the master clock, and the rate at which the converted data is latched and written into DDR3 is controlled by the sampling clock given by the sampling rate generator of the time base unit circuit. The sampled data stored in DDR3 is read out by the main processor at the end of each acquisition cycle and further processed by digital filtering, rapid calibration and compensation to obtain waveform data for display. The USB Peak/Avg power meter supports high data transfer rates of up to 480Mb/s via the

6 Troubleshooting and after-sales services

#### 6.2 Troubleshooting and debugging

USBTMC-compliant Universal Serial Bus to upload measurement results to the host computer for display.

In this project, the function of desktop peak power meter is implemented in one USB Peak/Avg power meter, so the compensation of power data is directly for the instrument, which will not produce the error generated by the use of the probe and power meter host in the traditional power measurement solution. Therefore, the calibration source is no longer needed and the calibration operation is no longer required, which can reduce the size and power consumption, make the use more convenient and test more efficient. The calibration data performed on the instrument is stored in FLASH. In the implementation of temperature compensation algorithm, the processor uses a thermistor located near the diode sensor to continuously monitor the product temperature.

The USB Peak/Avg Power Meter developed in this project are divided into four frequency bands, which are 50MHz-18GHz, 50MHz-26.5GHz, 50MHz-40GHz and 500MHz-67GHz, respectively, with the same circuit board and structural parts of the instrument. The frequency bands are divided through the detector components to realize the serialization of products, and make the products easy to produce and maintain, with high reliability and stability.

## 6.2 Troubleshooting and debugging

## Tips

#### Troubleshooting and instructions

This section introduces the way on how to judge and handle failures (if any) of the 87234 series USB Peak/Avg Power Meter, and feed them back to the manufacturer as accurately as possible if necessary for quick solution.

The following failures and debugging methods are listed as per function types.

## 6.2.1 USB Device not Found

If the USB device is not found in the computer's Device Manager after power-up, please follow the steps listed below for checking:

**Step 1.** Confirm whether the USB cable is connected properly and check whether the USB power supply is working properly;

**Step 2.** Confirm whether multiple USB devices are connected, using a USB HUB with an external power supply if necessary;

**Step 3.** Confirm whether the host have the device VISA library and drivers correctly installed.

## 6.2.2 State Indicator not ON

Check whether the USB2.0 interface of the host computer is working properly, replace other USB interfaces to observe whether the indicator is working, or use other devices such as mouse, keyboard, U disk, etc. to verify that the USB interface is powered properly. If it is abnormal, check the external lines for any failure. After troubleshooting, power on the instrument again. If it is confirmed that it is caused by the power supply of the instrument itself, the product should be sent back to the manufacturer for repair.

## 6.2.3 Unexpected Phenomenon

In the process of use, there are many reasons for the unexpected phenomenon. Refer to the following test procedures to determine the cause of the problem with the instrument. Usually these tests can solve the problem or determine the cause of the problem clearly.

- Check whether the mechanical connection of USB cable is correct and whether the electrical characteristics are compatible;
- When problems occur after certain settings, check the actions taken to make sure all settings are correct. If the test is completed, check that the measurement results match the signal under test and that the performance specifications of the instrument are met.
- > When the instrument shows unexpected results, if you are not sure whether the settings made are correct, replug it and then set it according to the signal under test and test requirements.

## 6.3 Error Messages

During actual use, the system will automatically provide error messages if it is not operated properly or configured correctly. Users can roughly determine the type of problem based on error prompts and take appropriate measures to troubleshoot or decide to return for repair.

In the User Power Test panel, click the Error List icon to view the recent error messages.

For detailed descriptions of error messages, please refer to the *Program Control Manual of 87234 Series USB Peak/Avg Power Meter.* 

## 6.4 Method to Obtain After-sales Services

## 6.4.1 Contact us

In case of any failure to the 87234 series USB Peak/Avg Power Meter, check and save the error message, analyze possible causes, and refer to the methods provided in "6.2 Troubleshooting and debugging" for preliminary troubleshooting. If the problem cannot be solved, contact the service and consultation center of the Company as per the contact information provided below and provide us with the error collected. We will coordinate with you to solve the problem as soon as possible.

Contact information:

Service Consultation: 0532--86889847 400--1684191

Technical support: 0532--86880796

Quality Supervision: 0532--86886614

Fax: 0532--86889056

Website: www.ceyear.com

Email: techbb@ceyear.com

Address: No. 98, Xiangjiang Road, Qingdao Economic & Technological Development Zone, Shandong Province

Postal code: 266555

## 6.4.2 Package and mailing

In case of any failure to the 87234 series USB Peak/Avg Power Meter that is difficult to be eliminated, contact us by phone or fax. If it is confirmed that the USB Peak/Avg power meter has to be returned for repairing, pack it with the original packing materials and case by following the steps below:

- 1) Prepare a detailed description of the failure of the power meter and put it into the package along with the power meter.
- 2) Pack the power meter with the original packing materials, so as to minimize possible damage;
- 3) Place cushions at the four corners of the outer packing carton, and place the instrument in the

#### 6 Troubleshooting and after-sales services

#### 6.4 Method to Obtain After-sales Services

outer packing carton.

- 4) Seal the opening of the packing carton with adhesive tape and reinforce the packing carton with nylon tape.
- 5) Specify text like "Fragile"! Do not touch! Handel with care!" and so on.
- 6) Please consign it as precision instruments.
- 7) Keep a copy of all shipping documents.

## Notice

Precautions for packaging USB Peak/Avg Power Meter

Using other materials for packing USB Peak/Avg Power Meter may damage the instrument. Never use polystyrene beads to pack the instrument due to two reasons, that is, they cannot provide sufficient protection on the instrument, and they can be sucked in to the instrument fan by the static electricity generated, resulting in instrument damage.

## Tips

#### Instrument package and transportation

Please follow carefully the precautions described in "3.2.1 Unpacking" when transporting or handling the instrument (for example, damage occurred during delivery).

# 7 Technical indicators and testing methods

The section introduces the technical indicators and testing methods of the 87234 series USB Peak/Avg Power Meter.

| $\succ$          | Statement                  | <u>.</u> 67 |
|------------------|----------------------------|-------------|
| ≻                | Product Features           | <u>.</u> 67 |
| $\triangleright$ | Technical Indicators       | <u></u> 68  |
| ≻                | Option Information         | .70         |
| $\triangleright$ | Additional information     | <u></u> 71  |
|                  | Performance Indicator Test | <u></u> 72  |

## 7.1 Statement

The test conditions for all indicators are under the temperature of  $23^{\circ}C\pm5^{\circ}C$  (half hours after startup), unless otherwise specified. The additional instrument information is to facilitate users to understand more clearly the instrument performance that is not contained in the technical indicator range. Key word descriptions are shown below:

Technical specification (spec): Place the calibrated instrument in the working environment of  $0^{\circ}C - 50^{\circ}C$  for at least 2h, and then warm it up for 30 min., so as to ensure its performance (including the measurement uncertainty), unless otherwise specified. All data in the document are technical specifications, unless otherwise specified.

Typical value (Typ): It indicates 80% of the instruments can reach typical performance, which is not a guarantee, and excludes uncertainty factors during the measurement. It is valid only at the room temperature (about 25°C).

Nominal value (nom): It indicates such performances as the expected average performance, designed performance features or those that cannot be tested by limited test means, for example, the 50  $\Omega$  connector. Products marked with nominal values are not included in the warranty, and such values are taken at the room temperature (about 25°C).

Measured value (meas): It indicates the performance feature measured during the design phase for comparing with the expected performance, for example, amplitude drifting change with time. Note: Such data is not a guarantee, which is also taken at the room temperature (about 25°C).

# 7.2 Product features

| Product features             |                                                                                           |
|------------------------------|-------------------------------------------------------------------------------------------|
| Display                      | Host computer display                                                                     |
| Operation interface language | Chinese/English                                                                           |
| Power supply requirement     | +5V, 500mA                                                                                |
| Working temperature range    | 0°C ~ 50°C                                                                                |
| Storage temperature range    | -40°C ~ +70°C                                                                             |
| Working humidity             | When the temperature is lower than 10 $^\circ\!\text{C},$ the humidity is not controlled; |

## Table 7.1 Product features

#### 7 Technical indicators and testing methods

## 7.3 Technical Indicators

|                               | When temperature range is $10^{\circ}$ C- $30^{\circ}$ C, the relative humidity is (5-95)%;<br>When temperature range is $30^{\circ}$ C- $40^{\circ}$ C , the relative humidity is                                                                                                    |                                                      |
|-------------------------------|----------------------------------------------------------------------------------------------------|------------------------------------------------------|
|                               | (5-75)%;                                                                                                    |                                                      |
|                               | When the temperate<br>(5-45)%;                                                                                                    | ure is above 40 $^\circ$ C, the relative humidity is |
| Elevation                     | 0-4600m                                                                                                    |                                                      |
| Weight                        | < 0.3kg                                                                                                    |                                                      |
| Boundary dimension            | 87234D                                                                                                    | 141.1mm×52.0mm×34.0mm                                |
| (Width×Height×Depth)          | 87234E                                                                                                    | 133.9mm×52.0mm×34.0mm                                |
|                               | 87234F                                                                                                    | 124.7mm×52.0mm×34.0mm                                |
|                               | 87234L                                                                                                    | 124.7mm×52.0mm×34.0mm                                |
| Vibration                     | Random vibration: frequency 5 - 100Hz, power spectral density 0.015g2/Hz; frequency 100 - 137Hz, slope -6dB; frequency 137 - 350Hz, power spectral density 0.0075g <sup>2</sup> /Hz; frequency 350 - 500Hz, slope -6dB; frequency 500Hz, power spectral density 0.0039g <sup>2</sup> /Hz. |                                                      |
| Reliability requirement       | MTBF (θ₀) ≥5000h                                                                                                    |                                                      |
| Recommended calibration cycle | 12 months                                                                                                    |                                                      |

# 7.3 Technical Indicators

## Table 7.2 Technical indicators

| Technical indicators        |                                    |                                 |
|-----------------------------|------------------------------------|---------------------------------|
| Frequency range             | 87234D                             | 50MHz ~ 18GHz                   |
|                             | 87234E                             | 50MHz ~ 26.5GHz                 |
|                             | 87234F                             | 50MHz ~ 40GHz                   |
|                             | 87234L                             | 500MHz ~ 67GHz                  |
| Power range                 | Normal@ModeMode                    | -30dBm ~+20dBm (50MHz - 500MHz) |
|                             |                                    | -35dBm ~+20dBm (≥500MHz)        |
|                             | Average Mode <sup>1</sup>          | -45dBm ~ +20dBm                 |
| Max input power             | +23dBm (average power)             |                                 |
|                             | +30dBm (peak power, duration <1us) |                                 |
| Rise/fall time              | ≤13ns²                             |                                 |
| Sampling rate               | 80MSamples/sec, continu            | ious sampling                   |
| VBW                         | ≥30MHz                             |                                 |
| Single capture<br>bandwidth | ≥30MHz                             |                                 |
| Min. pulse width            | 50ns                               |                                 |

| Average power                        | 87234D                        | ±0.20dB (±4.5%)      |  |
|--------------------------------------|-------------------------------|----------------------|--|
| measurement<br>accuracv <sup>3</sup> | 87234E                        | ±0.25dB (±6.0%)      |  |
|                                      | 87234F                        | ±0.30dB (±6.7%)      |  |
|                                      | 87234L                        | ±0.33dB (±7.9%)      |  |
| Maximum capture                      | 1s (down frequency)           |                      |  |
| length                               | 1.2ms (maximum sampling rate) |                      |  |
| Maximum pulse repetition frequency   | 10MHz                         |                      |  |
| Max Voltage Standing                 | ng 87234D                     | 1.20 (50MHz-2GHz)    |  |
| wave Ratio                           |                               | 1.26 (2GHz-18GHz)    |  |
|                                      | 87234E                        | 1.20 (50MHz-2GHz)    |  |
|                                      |                               | 1.26 (2GHz-18GHz)    |  |
|                                      |                               | 1.35 (18GHz-26.5GHz) |  |
|                                      | 87234F                        | 1.20 (50MHz-2GHz)    |  |
|                                      |                               | 1.26 (2GHz-18GHz)    |  |
|                                      |                               | 1.35 (18GHz-26.5GHz) |  |
|                                      |                               | 1.50 (26.5GHz-40GHz) |  |
|                                      | 87234L                        | 1.20 (500MHz-2GHz)   |  |
|                                      |                               | 1.26 (2GHz-18GHz)    |  |
|                                      |                               | 1.35 (18GHz-26.5GHz) |  |
|                                      |                               | 1.50 (26.5GHz-40GHz) |  |
|                                      |                               | 1.70 (40GHz-67GHz)   |  |
| Calibration uncertainty              | 87234D                        | 4.0% (50MHz-10GHz)   |  |
|                                      |                               | 4.5% (10GHz-18GHz)   |  |
|                                      | 87234E                        | 4.2% (50MHz-1GHz)    |  |
|                                      |                               | 4.5% (1GHz-18GHz)    |  |
|                                      |                               | 5.3% (18GHz-26.5GHz) |  |
|                                      | 87234F                        | 4.2% (50MHz-1GHz)    |  |
|                                      |                               | 4.5% (1GHz-18GHz)    |  |
|                                      |                               | 5.3% (18GHz-26.5GHz) |  |
|                                      |                               | 5.8% (26.5GHz-40GHz) |  |
|                                      | 87234L                        | 4.5% (500MHz-18GHz)  |  |
|                                      |                               | 5.3% (18GHz-26.5GHz) |  |
|                                      |                               | 5.8% (26.5GHz-40GHz) |  |
|                                      |                               | 7.0% (40GHz-67GHz)   |  |
| Connector                            | 87234D                        | N-Type(m)            |  |

7 Technical indicators and testing methods

#### 7.4 Option Information

|  | 87234E | 3.5mm(m)  |
|--|--------|-----------|
|  | 87234F | 2.4mm(m)  |
|  | 87234L | 1.85mm(m) |

#### NOTE:

1. It is recommended to conduct zeroing after startup, significant temperature change or a long time

since the last zeroing. In the Average Mode, external zeroing should be performed and it should be ensured that the power meter and RF source are isolated.

- 2. It is effective when the frequency is greater than or equal to 500MHz and the video bandwidth is turned off.
- 3. It is effective when the power range is -15dBm  $\sim +20$ dBm, the frequency is greater than or equal to

500 MHz, and the SWR of the device under test is less than 1.20. In the free operation mode, the average value is set to 32.

## 7.4 Option Information

| Options     | Description                                |
|-------------|--------------------------------------------|
| 87234-H01   | Power cable, 4.5m                          |
| 87234-H02   | Trigger cable, 4.5m                        |
| 87234-H03D  | Commercial Calibration Certificate, 87234D |
| 87234-H03E  | Commercial Calibration Certificate, 87234E |
| 87234-H03F  | Commercial Calibration Certificate, 87234F |
| 87234-H03L  | Commercial Calibration Certificate, 87234L |
| 87234-H04   | English kit                                |
| 87234-H05A  | Hard suitcase (one set can be carried)     |
| 87234-H05B  | Hard suitcase (two sets can be carried)    |
| 87234D-EWT1 | Extended Warranty Service                  |
| 87234E-EWT1 | Extended Warranty Service                  |
| 87234F-EWT1 | Extended Warranty Service                  |
| 87234L-EWT1 | Extended Warranty Service                  |

#### Table 7.3 Option Information
# 7.5 Additional information

# 7.5.1 Time base/trigger

| Table | 7.4 | Time | base/trigger |
|-------|-----|------|--------------|
|-------|-----|------|--------------|

| Time base/trigger          |                     |
|----------------------------|---------------------|
| Time base                  | 2ns/div-100ms/div   |
| Internal trigger (typical) | -20dBm ~ +20dBm     |
| External TTL trigger       | > 2.4V (high level) |
| input                      | < 0.7V (low level)  |
|                            | 50Ω (Impedance)     |
| External TTL trigger       | > 2.4V (high level) |
| output                     | < 0.7V (low level)  |
|                            | 50Ω (Impedance)     |
| Trigger delay              | ± 1.0s (maximum)    |
| Trigger Holdoff            | 1us ~ 1s            |

# 7.5.2 Input/output

# Table 7.5 Input/output

| I/O interface                |                                      |           |  |
|------------------------------|--------------------------------------|-----------|--|
| RF input                     | 87234D                               | N-Type(m) |  |
|                              | 87234E                               | 3.5mm(m)  |  |
|                              | 87234F                               | 2.4mm(m)  |  |
|                              | 87234L                               | 1.85mm(m) |  |
| Trigger input                | TTL level compatible, MMCX connector |           |  |
| Trigger output               | TTL level compatible, MMCX connector |           |  |
| Video output                 | 0-1V, 50Ω impedance, MMCX connector  |           |  |
| Program control<br>interface | USB2.0 interface, USB-TMC compatible |           |  |
| Maximum measurement speed    | 50,000 readings per second           |           |  |

7.6 Performance characteristics test

## 7.5.3 Host computer

| Table 7.6 Host | computer |
|----------------|----------|
|----------------|----------|

| Host computer    |                                                                                                    |
|------------------|----------------------------------------------------------------------------------------------------|
| Operating system | Windows 10 32-bit and 64-bit<br>Windows 7 32-bit and 64-bit<br>Windows XP<br>Linux                                                                                      |
| Hardware         | Processor: 1GHz or more (2GHz or more recommended)<br>Memory: 2GB or more (4GB or more recommended)<br>Hard disk space: 1.0GB or more<br>Display: 1280 x 1024 or better |

# 7.6 Performance characteristics test

## 7.6.1 Recommended testing method

#### 7.6.1.1 Frequency range

**Description:** There are four models of USB Peak/Avg power meter, namely 87234D, 87234E, 87234F and 87234L, and the frequency ranges are 50MHz-18GHz, 50MHz-26.5GHz, 50MHz-40GHz and 500MHz-67GHz respectively. The calibration uncertainty of USB Peak/Avg power meter in this frequency range should meet the requirements respectively. The calibration uncertainty index test covers the whole frequency band of the corresponding power meter, so it can be determined that the frequency range index meets the requirements. See 7.6.1.9 Testing for calibration uncertainty for specific testing methods.

#### 7.6.1.2 Power range

**Description:** This test uses the test method of comparing with standard power meter to verify whether the power test range index of USB Peak/Avg power meter meets the requirements.

#### Test block diagram:

Test block diagram as shown in Figure 7.1.

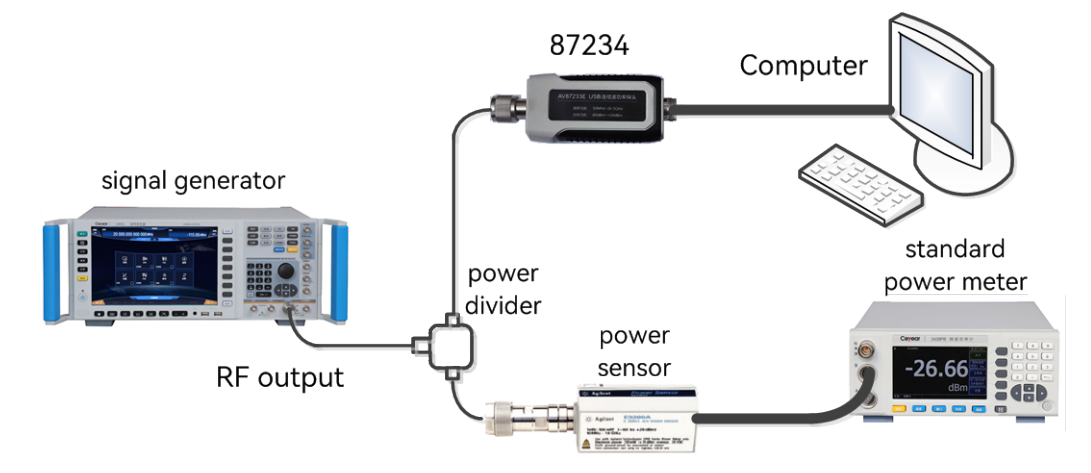

Figure 7.1 Frequency range test

#### Test procedure:

1) The USB Peak/Avg power meter under test is connected to the computer via USB cable, and the standard power meter is mated to a power probe covering the frequency band, warmed up for at least 30 minutes and then zeroed, and connected in accordance with Figure 7.1;

2) Set the signal generator to Continuous Wave mode with a frequency of 1 GHz and output power as required in Table 7.7 Average Power Range Test Form;

3) The average power measurements are performed with the USB Peak/Avg power meter under test and the standard power meter, respectively. The USB Peak/Avg power meter is measured in the Normal mode from -35dBm ~+20dBm and in the Average Mode from -45dBm ~-35dBm. Set the average times according to Table 7.8 and record the measured value P1 of the USB Peak/Avg power meter under test and the measured value P0 of the standard power meter. The measurement error is  $\triangle P$  (dB) = P1-P0, and its value should meet the allowable error value required by the index in Table 7.7.

Note: The range of error values is determined by performing calculations based on the following equation:

$$U_C = 2 \left[ \sqrt{\left[ \frac{Max(\rho_{DUT}) \times Max(\rho_{USB})}{\sqrt{2}} \right]^2 + \frac{(U_M + U_Z + U_S)^2}{4}} \right]$$
(Equation 1)

Where,  $Max(\rho_{DUT})$  is the maximum reflection coefficient of the device under test and  $Max(\rho_{USB})$  is the maximum reflection coefficient of this instrument;

 $U_M$  is the USB Peak/Avg power meter measurement uncertainty, up to ±0.11 dB;

Zeroing uncertainty $U_Z$ =Accuracy of zeroing/measured power value;

 $U_s$  is the calibration uncertainty.

**Notes**: 1. When measuring power below -20dBm, turn off the internal zero calibration and trigger output, and perform external zeroing with the USB Peak/Avg power meter isolated from the input signal.

2. In Figure 7.1, if there is no power divider, the USB Peak/Avg power meter under test and the standard power probe can be connected to the output of the signal generator for testing respectively.

|        | Power point<br>(dBm) | Standard power<br>meter<br>Measured value<br>P0 (dBm) | Power meter<br>under test<br>Measured value<br>P1 (dBm) | Error value △<br>P(dB) | Allowable error<br>value<br>(dB) |
|--------|----------------------|-------------------------------------------------------|---------------------------------------------------------|------------------------|----------------------------------|
| 87234D | +20                  |                                                       |                                                         |                        | ±0.20                            |
|        | 0                    |                                                       |                                                         |                        | ±0.20                            |
|        | -15                  |                                                       |                                                         |                        | ±0.20                            |
|        | -35                  |                                                       |                                                         |                        | ±1.65                            |
|        | -45                  |                                                       |                                                         |                        | ±2.47                            |
| 87234E | +20                  |                                                       |                                                         |                        | ±0.25                            |
|        | 0                    |                                                       |                                                         |                        | ±0.25                            |
|        | -15                  |                                                       |                                                         |                        | ±0.25                            |

Table 7.7 Power Range Test Form

#### 7.6 Performance characteristics test

|        | -35 | ±1.65 |
|--------|-----|-------|
|        | -45 | ±2.47 |
| 87234F | +20 | ±0.30 |
|        | 0   | ±0.30 |
|        | -15 | ±0.30 |
|        | -35 | ±1.65 |
|        | 45  | ±2.47 |
| 87234L | +20 | ±0.33 |
|        | 0   | ±0.33 |
|        | -15 | ±0.33 |
|        | -35 | ±1.65 |
|        | -45 | ±2.47 |

Table 7.8 Test average setting

| Power dynamic range | Resolution |     |     |     |  |
|---------------------|------------|-----|-----|-----|--|
|                     | 1          | 2   | 3   | 4   |  |
| 20dBm ~ 0dBm        | 1          | 1   | 2   | 16  |  |
| 0dBm ~-10dBm        | 1          | 4   | 16  | 32  |  |
| -10dBm ~-20dBm      | 1          | 16  | 64  | 512 |  |
| -20dBm ~-30dBm      | 4          | 64  | 256 | 512 |  |
| -30dBm ~-45dBm      | 64         | 512 | 512 | 512 |  |

Note: 1. If the measurement is in dBm or dB, the four resolutions are 1, 0.1, 0.01, and 0.001.

### 7.6.1.3 Rise/fall time

**Description:** This test uses the pulse modulated signal from the test signal generator of USB Peak/Avg power meter under test to verify that the rise/fall time of the USB Peak/Avg power meter meets the requirements.

#### Test block diagram:

Test block diagram as shown in Figure 7.2.

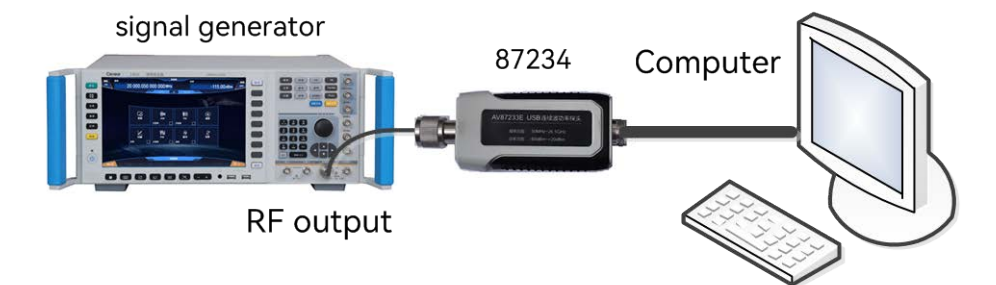

Figure 7.1 Test on rise/fall time

#### Test procedure:

1) The USB Peak/Avg power meter under test is connected to the computer via USB cable, warmed up for at least 30 minutes and then zeroed, and connected in accordance with Figure 7.2;

2) Set the signal generator to Pulse Modulation mode, with pulse period of 10us, and pulse width of 5us, set the frequency to 1GHz, and set the output power according to the requirements in Table 7.9 Rise/Fall Time Test Form;

3) Open the trace display window of USB Peak/Avg power meter under test, set the frequency to 1GHz, set the horizontal scale to 1us/div, select the internal trigger mode for the trigger source, and enable the auto level. Set the averaging times in accordance with Table 7.8 and record the pulse rising/falling edge readings  $t_R$  measured automatically by the USB Peak/Avg power meter under test;

4) The rise/fall time of the USB Peak/Avg power meter under test is calculated by the following formula, and the actual value  $t_r(ns)$  is recorded. The actual value should meet the requirements of the rise/fall time index.

$$t_r = \sqrt{t_R^2 - t_S^2} \times (1 - 30\%)$$
 (Equation 2)

where, tr - the actual rise/fall time of the USB Peak/Avg power meter under test, in ns;

 $t_R$  - the reading of the rise/fall time of the USB Peak/Avg power meter under test, in ns;

 $t_s$  - the rise/fall time of the signal generator output pulse, in ns.

**Notes:** 1. When the rise time of USB Peak/Avg power meter is 13ns, the error is 30%.

|        | Requirements<br>(ns) | Reading value t <sub>R</sub> (ns) |      | Actual value t <sub>r</sub> (ns) |      |
|--------|----------------------|-----------------------------------|------|----------------------------------|------|
|        |                      | Rise                              | Fall | Rise                             | Fall |
| 87234D | ≤13ns                |                                   |      |                                  |      |
| 87234E | ≤13ns                |                                   |      |                                  |      |
| 87234F | ≤13ns                |                                   |      |                                  |      |
| 87234L | ≤13ns                |                                   |      |                                  |      |

#### Table 7.9 Rise/ fall time test form

#### 7.6.1.4 Minimum pulse width

**Description:** This test verifies whether the minimum pulse width index of the pulse envelope signal measured by the USB Peak/Avg power meter under test meets the requirements.

#### Test block diagram:

Test block diagram as shown in Figure 7.2.

#### Test procedure:

1) The USB Peak/Avg power meter under test is connected to the computer via USB cable, warmed up for at least 30 minutes and then zeroed, and connected in accordance with Figure 7.2;

2) Set the signal generator to Pulse Modulation mode, with pulse period of 1us, and pulse width of 50us, set the frequency to 1GHz, and set the output power to 5dBm;

#### 7.6 Performance characteristics test

3) Open the trace display window of USB Peak/Avg power meter under test, set the frequency to 1 GHz, enable the auto level mode, and set the averaging times in accordance with Table 7.8;

4) After the measurement is stable, read the pulse width measured by the USB Peak/Avg power meter under test. The automatic measurement error of pulse width should not exceed 13ns.

#### 7.6.1.5 Average power measurement accuracy

**Description:** This test uses the test method of comparing with standard power meter to verify whether the average power test range index of USB Peak/Avg power meter meets the requirements.

#### Test block diagram:

Test block diagram as shown in Figure 7.1.

#### Test procedure:

1) The USB Peak/Avg power meter under test is connected to the computer via USB cable, and the standard power meter is connected to the power probe of the corresponding frequency band, zeroed after warming up for at least 30 minutes, and is connected in accordance with Figure 7.1;

2) Set the signal generator to Continuous Wave mode with a frequency of 1 GHz and output power as required in Table 7.10 Average Power Measurement Accuracy Test Form;

3) Continuous-wave average power measurements are performed with the USB Peak/Avg power meter under test and the standard power meter, respectively, and the averaging times are set according to Table 7.8. The measured value P1 of the USB Peak/Avg power meter under test and the measured value P0 of the standard power meter are recorded. The measurement error is  $\triangle P$  (dB) = P1-P0, and its value should meet the allowable error value required by the index in Table 7.10.

**Note:** In Figure 7.1, if there is no power divider, the USB Peak/Avg power meter under test and the standard power probe can be connected to the output of the signal generator for testing respectively.

|        | Power point<br>(dBm) | Standard power<br>meter<br>Measured value<br>P0 (dBm) | Power meter<br>under test<br>Measured value<br>P1 (dBm) | Error value $\triangle$ P(dB) | Allowable error<br>value<br>(dB) |
|--------|----------------------|-------------------------------------------------------|---------------------------------------------------------|-------------------------------|----------------------------------|
| 87234D | +20                  |                                                       |                                                         |                               | ±0.20                            |
|        | 0                    |                                                       |                                                         |                               | ±0.20                            |
|        | -15                  |                                                       |                                                         |                               | ±0.20                            |
| 87234E | +20                  |                                                       |                                                         |                               | ±0.25                            |
|        | 0                    |                                                       |                                                         |                               | ±0.25                            |
|        | -15                  |                                                       |                                                         |                               | ±0.25                            |
| 87234F | +20                  |                                                       |                                                         |                               | ±0.30                            |
|        | 0                    |                                                       |                                                         |                               | ±0.30                            |
|        | -15                  |                                                       |                                                         |                               | ±0.30                            |
| 87234L | +20                  |                                                       |                                                         |                               | ±0.33                            |
|        | 0                    |                                                       |                                                         |                               | ±0.33                            |
|        | -15                  |                                                       |                                                         |                               | ±0.33                            |

#### Table 7.10 Average Power Measurement Accuracy Test Form

#### 7.6.1.6 Maximum pulse repetition rate

This test verifies whether the repetition rate index of the pulse envelope signal measured by the USB Peak/Avg power meter under test meets the requirements.

#### Test block diagram:

Test block diagram as shown in Figure 7.2.

#### Test procedure:

1) The USB Peak/Avg power meter under test is connected to the computer via USB cable, warmed up for at least 30 minutes and then zeroed, and connected in accordance with Figure 7.2;

2) Set the signal generator to Pulse Modulation mode, with pulse period of 100us, and pulse width of 50us, set the frequency to 1GHz, and set the output power to 5dBm;

3) Open the trace display window of USB Peak/Avg power meter under test, set the frequency to 1 GHz, enable the auto level mode, and set the averaging times in accordance with Table 7.8;

4) After the measurement is stable, read the pulse signal frequency measured by the USB Peak/Avg power meter under test. The measurement error of pulse repetition frequency shall not exceed  $\pm 2\%$ .

#### 7.6.1.7 Max. VSWR

**Description:** This test uses a vector network analyzer to test whether the VSWR of the USB Peak/Avg power meter meets the requirements.

#### Test block diagram:

Test block diagram as shown in Figure 7.3.

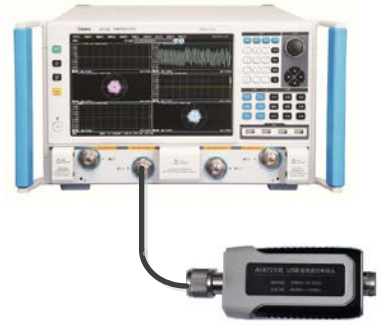

Figure 7.3 VSWR test

#### Test procedure:

1) The USB Peak/Avg power meter under test is connected to the vector network analyzer via USB cable, and warmed up for at least 30 minutes. as shown in Fig. 7.3:

2) Set the vector network analyzer port 1 to S11 mode and set the corresponding frequency range according to the USB Peak/Avg Power Meter under test.

3) Operate according to the user manual of the vector network analyzer, and use the corresponding calibration kit to calibrate the single port S11 standing wave of the vector network analyzer in the corresponding band;

4) Connect in accordance with Figure 7.3. The absolute value of the S11 curve displayed by the vector network analyzer is the input port VSWR of the USB Peak/Avg power meter, and the test value should meet the index requirements.

7.6 Performance characteristics test

#### 7.6.1.8 Calibration Uncertainty

**Description:** This test uses the test method of comparing with standard power meter to verify whether the index meets the requirements.

#### Test block diagram:

Test block diagram as shown in Figure 7.1.

#### Test procedure:

1) The USB Peak/Avg power meter under test is connected to the computer via USB cable, and the standard power meter is connected to the power probe of the corresponding frequency band, zeroed after warming up for at least 30 minutes, and is connected in accordance with Figure 7.1;

2) Set the signal generator to Continuous Wave mode with output power of 0 dBm and set the frequency as required in Table 7.11 Calibration Uncertainty Test Form;

3) Measure the signal generator output using a standard power meter, record the measured value P0, measure the signal generator output using the USB Peak/Avg power meter under test, record the measured value P1, calculate the deviation  $\triangle P = P1 - P0$  and record it;

4) The final calibration uncertainty is selected as the maximum value of deviation, which should be within the index requirements.

Note: The logarithmic and linear conversion equation of calibration uncertainty is

$$U = (10^{\Delta P/10} - 1) \times 100\%$$
 (Equation 3)

where, U is the linear error and  $\Delta P$  is the logarithmic error.

**Note:** In Figure 7.1, if there is no power divider, the USB Peak/Avg power meter under test and the standard power probe can be connected to the output of the signal generator for testing respectively.

|        | Test frequency point | Standard power<br>meter<br>Measured value P0<br>(dBm) | Power meter<br>under test<br>Measured value P1<br>(dBm) | Error value $\triangle$ P(dB) | Allowable error<br>value<br>(dB) |
|--------|----------------------|-------------------------------------------------------|---------------------------------------------------------|-------------------------------|----------------------------------|
| 87234D | 50MHz                |                                                       |                                                         |                               | ±0.17                            |
|        | 1GHz                 |                                                       |                                                         |                               | ±0.17                            |
|        | 5GHz                 |                                                       |                                                         |                               | ±0.17                            |
|        | 10GHz                |                                                       |                                                         |                               | ±0.17                            |
|        | 15GHz                |                                                       |                                                         |                               | ±0.20                            |
|        | 18GHz                |                                                       |                                                         |                               | ±0.20                            |
| 87234E | 50MHz                |                                                       |                                                         |                               | ±0.18                            |
|        | 1GHz                 |                                                       |                                                         |                               | ±0.18                            |
|        | 5GHz                 |                                                       |                                                         |                               | ±0.20                            |
|        | 10GHz                |                                                       |                                                         |                               | ±0.20                            |
|        | 18GHz                |                                                       |                                                         |                               | ±0.20                            |

#### Table 7.11 Calibration Uncertainty Test Form

#### 7.6 Performance characteristics test

|              | 20GHz             |                           |                      |                      | ±0.23                |
|--------------|-------------------|---------------------------|----------------------|----------------------|----------------------|
|              | 26.5GHz           |                           |                      |                      | ±0.23                |
| 87234F       | 50MHz             |                           |                      |                      | ±0.18                |
|              | 1GHz              |                           |                      |                      | ±0.18                |
|              | 10GHz             |                           |                      |                      | ±0.20                |
|              | 18GHz             |                           |                      |                      | ±0.20                |
|              | 26.5GHz           |                           |                      |                      | ±0.23                |
|              | 30GHz             |                           |                      |                      | ±0.25                |
|              | 40GHz             |                           |                      |                      | ±0.25                |
| 87234L       | 500MHz            |                           |                      |                      | ±0.20                |
|              | 1GHz              |                           |                      |                      | ±0.20                |
|              | 10GHz             |                           |                      |                      | ±0.20                |
|              | 18GHz             |                           |                      |                      | ±0.23                |
|              | 26.5GHz           |                           |                      |                      | ±0.23                |
|              | 30GHz             |                           |                      |                      | ±0.25                |
|              | 40GHz             |                           |                      |                      | ±0.25                |
|              | 50GHz             |                           |                      |                      | ±0.30                |
|              | 60GHz             |                           |                      |                      | ±0.30                |
|              | 67GHz             |                           |                      |                      | ±0.30                |
| Note: 4.0% c | onverted to log ( | ) 17dB. 4.2% converted to | log 0.18dB. 4.5% con | verted to log 0.20dl | 3. 5.3% converted to |

log 0.23dB, 5.8% converted to log 0.17dB, 4.2% converted to log 0.18dB, 4.5% converted to log 0.20dB, 5.3% converted to log 0.23dB, 5.8% converted to log 0.25dB, and 7.0% converted to log 0.30dB.

7.6 Performance characteristics test

# 7.6.2 Record chart of performance characteristics test

## Table 7.12 87234D USB Peak/Avg power meter test records

 Test site:
 Test environment:
 Test time:

| No. | Test Item            |                                                   | Unit | Standard Requirement                                                                                                    |                                      | Test<br>results | Conclusions |
|-----|----------------------|---------------------------------------------------|------|----------------------------------------------------------------------------------------------------|--------------------------------------|-----------------|-------------|
| 1   | Interface            |                                                   | /    | N-Type(m)                                                                                                    |                                      |                 |             |
| 2   | Appearance           |                                                   | /    | The surface shall be smooth and<br>clean, free of obvious mechanical<br>damage, deposition or damage, the<br>structure shall be complete, and<br>control parts shall be installed<br>properly and reliably, with operation<br>flexibility. |                                      |                 |             |
| 3   | Functional normality |                                                   | /    | The indicator flashes after the<br>instrument is connected to the<br>computer with the driver installed<br>via USB cable, and the soft panel is<br>opened to identify the instrument.                                                      |                                      |                 |             |
|     | Main<br>Functions    | Average power measurement function                | /    | Soft panel<br>measureme                                                                                                    | displays average power<br>nt results |                 |             |
|     |                      | Pulse debugging<br>signal measurement<br>function | /    | Soft panel displays pulse modulation signal envelope waveform                                                                                                    |                                      |                 |             |
|     |                      | CCDF statistical<br>analysis function             | /    | Soft panel shows CCDF statistical<br>analysis results<br>Internal and external trigger<br>function can be set                                                                                                    |                                      |                 |             |
|     |                      | Internal and external trigger function            | /    |                                                                                                    |                                      |                 |             |
|     |                      | USB programmable function                         | /    | Can execute<br>host compu                                                                                                    | e the commands of the<br>ter         |                 |             |
| 4   | Performance          | Frequency range                                   | GHz  | 0.05 ~ 18                                                                                                    |                                      |                 |             |
|     | features             | Power range                                       | dBm  | Normal<br>mode                                                                                                    | -30 ~ +20<br>(50MHz - 500MHz)        |                 |             |
|     |                      |                                                   |      |                                                                                                    | -35 ~+20 (≥500MHz)                   |                 |             |
|     |                      |                                                   |      | Average<br>mode                                                                                                    | -45 ~+20                             |                 |             |
|     |                      | Max input power                                   | /    | Average<br>power                                                                                                    | +23dBm                               |                 |             |
|     |                      |                                                   |      | Peak<br>power                                                                                                    | +30dBm<br>(peak duration <1us)       |                 |             |
|     |                      | Rise/fall time                                    | ns   | ≤13ns                                                                                                    |                                      |                 |             |

|   |       | Min. pulse width                                                 | ns  | 50              |               |  |   |
|---|-------|------------------------------------------------------------------|-----|-----------------|---------------|--|---|
|   |       | Average power<br>measurement<br>accuracy                         | dB  | ±0.20           |               |  |   |
|   |       | Maximum pulse repetition frequency                               | MHz | 10              |               |  |   |
|   |       | Max Voltage Standing<br>Wave Ratio<br>Calibration<br>uncertainty | /   | 1.20            | 50MHz ~ 2GHz  |  |   |
|   |       |                                                                  |     | 1.26            | 2GHz ~ 18GHz  |  |   |
|   |       |                                                                  | /   | 4.0% (0.17dB)   | 50MHz ~ 10GHz |  | _ |
|   |       |                                                                  |     | 4.5% (0.20dB)   | 10GHz ~ 18GHz |  |   |
| 5 | Color |                                                                  | /   | Black and white |               |  |   |

7.6 Performance characteristics test

## Table 7.13 87234E USB Peak/Avg power meter test records

 Test site:
 Test environment:
 Test time:

| No. | Test Item            |                                             | Unit | Standard Requirement                                                                                                    |                                                                                                    | Test<br>results | Conclusions |
|-----|----------------------|---------------------------------------------|------|----------------------------------------------------------------------------------------------------|----------------------------------------------------------------------------------------------------|-----------------|-------------|
| 1   | Interface            |                                             | /    | 3.5mm(m)                                                                                                    |                                                                                                    |                 |             |
| 2   | Appearance           |                                             | /    | The surface shall be smooth and<br>clean, free of obvious mechanical<br>damage, deposition or damage, the<br>structure shall be complete, and<br>control parts shall be installed<br>properly and reliably, with operation<br>flexibility. |                                                                                                    |                 |             |
| 3   | Functional normality |                                             | /    | The indica<br>instrument<br>computer v<br>via USB cat<br>opened to i                                                                                                    | tor flashes after the<br>is connected to the<br>with the driver installed<br>ble, and the soft panel is<br>dentify the instrument. |                 |             |
|     | Main<br>Functions    | Average power<br>measurement function       | /    | Soft panel<br>measureme                                                                                                    | displays average power<br>nt results                                                                                               |                 |             |
|     |                      | Pulse debugging signal measurement function | /    | SoftpaneldisplayspulsemodulationsignalenvelopewaveformSoftpanelshowsCCDFSoftpanelshowsCCDFstatisticalanalysisresultsInternalandexternalInternalandexternaltriggerfunctioncanbeset                                                          |                                                                                                    |                 |             |
|     |                      | CCDF statistical<br>analysis function       | /    |                                                                                                    |                                                                                                    |                 |             |
|     |                      | Internal and external<br>trigger function   | /    |                                                                                                    |                                                                                                    |                 |             |
|     |                      | USB programmable<br>function                | /    | Can execute the commands of the host computer                                                                                                    |                                                                                                    |                 |             |
| 4   | Performance          | Frequency range                             | GHz  | 0.05-26.5                                                                                                    |                                                                                                    |                 |             |
|     | features             | Power range                                 | dBm  | Normal<br>mode                                                                                                    | -30 ~+20<br>(50MHz - 500MHz)                                                                                                    |                 |             |
|     |                      |                                             |      |                                                                                                    | -35 ~+20 (≥500MHz)                                                                                                    |                 |             |
|     |                      |                                             |      | Average<br>mode                                                                                                    | -45 ~+20                                                                                                    |                 |             |
|     |                      | Max input power                             | /    | Average<br>power                                                                                                    | +23dBm                                                                                                    |                 |             |
|     |                      |                                             |      | Peak +30dBm<br>power (peak duration <1u                                                                                                    |                                                                                                    |                 |             |
|     |                      | Rise/fall time                              | ns   | ≤13ns                                                                                                    |                                                                                                    |                 |             |
|     |                      | Min. pulse width                            | ns   | 50                                                                                                    |                                                                                                    |                 |             |

|   |       | Average power<br>measurement accuracy | dB  | ±0.25           |                 |  |
|---|-------|---------------------------------------|-----|-----------------|-----------------|--|
|   |       | Maximum pulse repetition frequency    | MHz | 10              |                 |  |
|   |       | Max Voltage Standing<br>Wave Ratio    | /   | 1.20            | 50MHz ~ 2GHz    |  |
|   |       |                                       |     | 1.26            | 2GHz ~ 18GHz    |  |
|   |       |                                       |     | 1.35            | 18GHz ~ 26.5GHz |  |
|   |       | Calibration uncertainty               | /   | 4.2% (0.18dB)   | 50MHz ~ 1GHz    |  |
|   |       |                                       |     | 4.5% (0.20dB)   | 1GHz ~ 18GHz    |  |
|   |       |                                       |     |                 | 18GHz ~ 26.5GHz |  |
| 5 | Color |                                       | /   | Black and white |                 |  |

7.6 Performance characteristics test

## Table 7.14 87234F USB Peak/Avg power meter test records

Test site:\_\_\_\_\_ Test environment:\_\_\_\_\_ Test time:\_\_\_\_\_

| No. | Test Item            |                                                   | Unit | Standard Requirement                                                                                                    |                                                                                                    | Test    | Conclusion |
|-----|----------------------|---------------------------------------------------|------|----------------------------------------------------------------------------------------------------|----------------------------------------------------------------------------------------------------|---------|------------|
|     |                      |                                                   |      |                                                                                                    |                                                                                                    | results | S          |
| 1   | Interface            |                                                   | /    | 2.4mm(m)                                                                                                    |                                                                                                    |         |            |
| 2   | Appearance           |                                                   | /    | The surface shall be smooth and<br>clean, free of obvious mechanical<br>damage, deposition or damage, the<br>structure shall be complete, and<br>control parts shall be installed<br>properly and reliably, with operation<br>flexibility. |                                                                                                    |         |            |
| 3   | Functional normality |                                                   | /    | The indicat<br>instrument<br>computer wi<br>USB cable,<br>opened to ic                                                                                                    | tor flashes after the<br>is connected to the<br>ith the driver installed via<br>and the soft panel is<br>dentify the instrument. |         |            |
|     | Main<br>Functions    | Average power<br>measurement function             | /    | Soft panel measuremer                                                                                                    | displays average power<br>nt results                                                                                             |         |            |
|     |                      | Pulse debugging<br>signal measurement<br>function | /    | Soft panel displays pulse modulation<br>signal envelope waveform<br>Soft panel shows CCDF statistical<br>analysis results                                                                                                    |                                                                                                    |         |            |
|     |                      | CCDF statistical<br>analysis function             | /    |                                                                                                    |                                                                                                    |         |            |
|     |                      | Internal and external<br>trigger function         | /    | Internal and<br>can be set                                                                                                    | external trigger function                                                                                                    |         |            |
|     |                      | USB programmable<br>function                      | /    | Can execute<br>host comput                                                                                                    | e the commands of the<br>ter                                                                                                    |         |            |
| 4   | Performance          | Frequency range                                   | GHz  | 0.05 ~ 40                                                                                                    |                                                                                                    |         |            |
|     | features             | Power range                                       | dBm  | Normal<br>mode                                                                                                    | -30 ~ +20<br>(50MHz - 500MHz)                                                                                                    |         |            |
|     |                      |                                                   |      |                                                                                                    | -35 ~+20 (≥500MHz)                                                                                                    |         |            |
|     |                      |                                                   |      | Average<br>mode                                                                                                    | -45 ~ +20                                                                                                    |         |            |
|     |                      | Max input power                                   | /    | Average<br>power                                                                                                    | +23dBm                                                                                                    |         |            |
|     |                      |                                                   |      | Peak<br>power                                                                                                    | +30dBm<br>(peak duration <1us)                                                                                                   |         |            |
|     |                      | Rise/fall time                                    | ns   | ≤13ns                                                                                                    |                                                                                                    |         |            |
|     |                      | Min. pulse width                                  | ns   | 50                                                                                                    |                                                                                                    |         |            |

|   |       | Average power<br>measurement<br>accuracy | dB  | ±0.30           |                 |  |  |
|---|-------|------------------------------------------|-----|-----------------|-----------------|--|--|
|   |       | Maximum pulse repetition frequency       | MHz | 10              |                 |  |  |
|   |       | Max Voltage Standing<br>Wave Ratio       | 1   | 1.20            | 50MHz ~ 2GHz    |  |  |
|   |       |                                          |     | 1.26            | 2GHz ~ 18GHz    |  |  |
|   |       |                                          |     | 1.35            | 18GHz ~ 26.5GHz |  |  |
|   |       |                                          |     | 1.50            | 26.5GHz ~ 40GHz |  |  |
|   |       | Calibration uncertainty                  | 1   | 4.2% (0.18dB)   | 50MHz ~ 1GHz    |  |  |
|   |       |                                          |     | 4.5% (0.20dB)   | 1GHz ~ 18GHz    |  |  |
|   |       |                                          |     | 5.3% (0.23dB)   | 18GHz ~ 26.5GHz |  |  |
|   |       |                                          |     | 5.8% (0.25dB)   | 26.5GHz ~ 40GHz |  |  |
| 5 | Color |                                          | /   | Black and white |                 |  |  |

7.6 Performance characteristics test

## Table 7.15 87234L USB Peak/Avg power meter test records

 Test site:
 Test environment:
 Test time:

| No. | Test Item            |                                                   | Unit | Standard Requirement                                                                                                    |                                                    | Test    | Conclusion |
|-----|----------------------|---------------------------------------------------|------|----------------------------------------------------------------------------------------------------|----------------------------------------------------|---------|------------|
|     |                      |                                                   |      |                                                                                                    |                                                    | Results | S          |
| 1   | Interface            |                                                   | /    | 1.85mm(m)                                                                                                    |                                                    |         |            |
| 2   | Appearance           |                                                   | /    | The surface shall be smooth and<br>clean, free of obvious mechanical<br>damage, deposition or damage, the<br>structure shall be complete, and<br>control parts shall be installed<br>properly and reliably, with operation<br>flexibility. |                                                    |         |            |
| 3   | Functional normality |                                                   | /    | The indicator flashes after the<br>instrument is connected to the<br>computer with the driver installed via<br>USB cable, and the soft panel is<br>opened to identify the instrument.                                                      |                                                    |         |            |
|     | Main<br>Functions    | Average power<br>measurement function             | /    | Soft panel dis<br>measurement                                                                                                    | splays average power<br>results                    |         |            |
|     |                      | Pulse debugging<br>signal measurement<br>function | /    | Soft panel dis<br>signal envelop                                                                                                    | plays pulse modulation<br>e waveform               |         |            |
|     |                      | CCDF statistical<br>analysis function             | /    | Soft panel sh<br>analysis results                                                                                                    | Soft panel shows CCDF statistical analysis results |         |            |
|     |                      | Internal and external trigger function            | /    | Internal and ex<br>can be set                                                                                                    | xternal trigger function                           |         |            |
|     |                      | USB programmable<br>function                      | /    | Can execute the host computer                                                                                                    | the commands of the                                |         |            |
| 4   | Performance          | Frequency range                                   | GHz  | 0.5-67                                                                                                    |                                                    |         |            |
|     | features             | Power range                                       | dBm  | Normal<br>mode                                                                                                    | -35 ~+20<br>(≥500MHz)                              |         |            |
|     |                      |                                                   |      | Average<br>mode                                                                                                    | -45 ~+20                                           |         |            |
|     |                      | Max input power                                   | /    | Average<br>power                                                                                                    | +23dBm                                             |         |            |
|     |                      |                                                   |      | Peak power                                                                                                    | +30dBm<br>(peak duration <1us)                     |         |            |
|     |                      | Rise/fall time                                    | ns   | ≤13ns                                                                                                    |                                                    |         |            |
|     |                      | Min. pulse width                                  | ns   | 50                                                                                                    |                                                    |         |            |

| - |       |                                          |     |                 |                 |  |  |
|---|-------|------------------------------------------|-----|-----------------|-----------------|--|--|
|   |       | Average power<br>measurement<br>accuracy | dB  | ±0.33           |                 |  |  |
|   |       | Maximum pulse repetition frequency       | MHz | 10              |                 |  |  |
|   |       | Max Voltage Standing                     | 1   | 1.20            | 50MHz ~ 2GHz    |  |  |
|   |       | Wave Ratio                               |     | 1.26            | 2GHz ~ 18GHz    |  |  |
|   |       |                                          |     | 1.35            | 18GHz ~ 26.5GHz |  |  |
|   |       |                                          |     | 1.50            | 26.5GHz ~ 40GHz |  |  |
|   |       |                                          |     | 1.70            | 40GHz ~ 67GHz   |  |  |
|   |       | Calibration /<br>uncertainty             | /   | 4.5% (0.20dB)   | 50MHz ~ 18GHz   |  |  |
|   |       |                                          |     | 5.3% (0.23dB)   | 18GHz ~ 26.5GHz |  |  |
|   |       |                                          |     | 5.8% (0.25dB)   | 26.5GHz ~ 40GHz |  |  |
|   |       |                                          |     | 7.0% (0.30dB)   | 40GHz ~ 67GHz   |  |  |
| 5 | Color |                                          | 1   | Black and white |                 |  |  |

7.6 Performance characteristics test

# 7.6.3 Recommended instrument for performance characteristics test

| No.          | Instrument                                                                              | Main technical indicators       | Recommended model |  |  |  |  |  |
|--------------|-----------------------------------------------------------------------------------------|---------------------------------|-------------------|--|--|--|--|--|
| 1            | Signal                                                                                  | Frequency range: 250kHz-67GHz   | E8257D            |  |  |  |  |  |
|              | Generator                                                                               | Power range: -110dBm ~ +20dBm   | 1465 Series       |  |  |  |  |  |
| 2            | Power meter                                                                             | Frequency range: 10MHz ~ 67GHz  | N1913A/N1914A     |  |  |  |  |  |
|              |                                                                                         | Power range: -70dBm ~ +20dBm    |                   |  |  |  |  |  |
| 3            | Power probe                                                                             | Frequency range: 10MHz ~ 67GHz  | E9300A, N8488A    |  |  |  |  |  |
|              |                                                                                         | Power range: -70dBm ~ +20dBm    |                   |  |  |  |  |  |
| 4            | Vector                                                                                  | Frequency range: 10Hz ~ 67GHz   | E8361C            |  |  |  |  |  |
|              | network<br>analyzer                                                                     |                                 | 3672E             |  |  |  |  |  |
| 5            | Oscilloscope                                                                            | Bandwidth: 100MHz               | TDS1012           |  |  |  |  |  |
| 6            | USB tester                                                                              | Voltage: 3-9V                   | UT658B            |  |  |  |  |  |
|              |                                                                                         | Current: 0-3A                   |                   |  |  |  |  |  |
| 7            | Caliper                                                                                 | Minimum division value ≥ 0.01mm |                   |  |  |  |  |  |
| 8            | Counter scale                                                                           | Minimum division value ≥ 1g     |                   |  |  |  |  |  |
| Note*: It ca | Note *: It can be replaced by test equipment with the same performance characteristics. |                                 |                   |  |  |  |  |  |

## Table 7.16 Recommended instrument for performance characteristics test

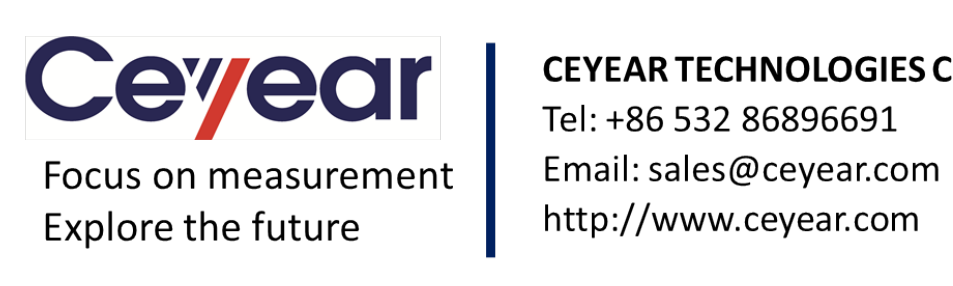

# **CEYEAR TECHNOLOGIES CO., LTD**